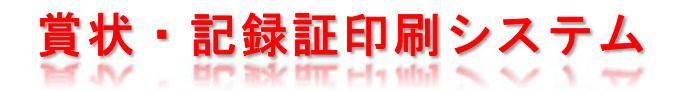

### 1. このシステムで出来ること

賞状・記録証印刷システムを使い、記録処理した情報をもとに賞状や記録証を印刷することが出来ます。Track & Fieldをはじめ駅伝、ロードレース、対抗得点の印刷に対応しています。

## 2. システムの起動と終了

システムの起動方法と終了方法を説明します。

## 1)システムの起動方法

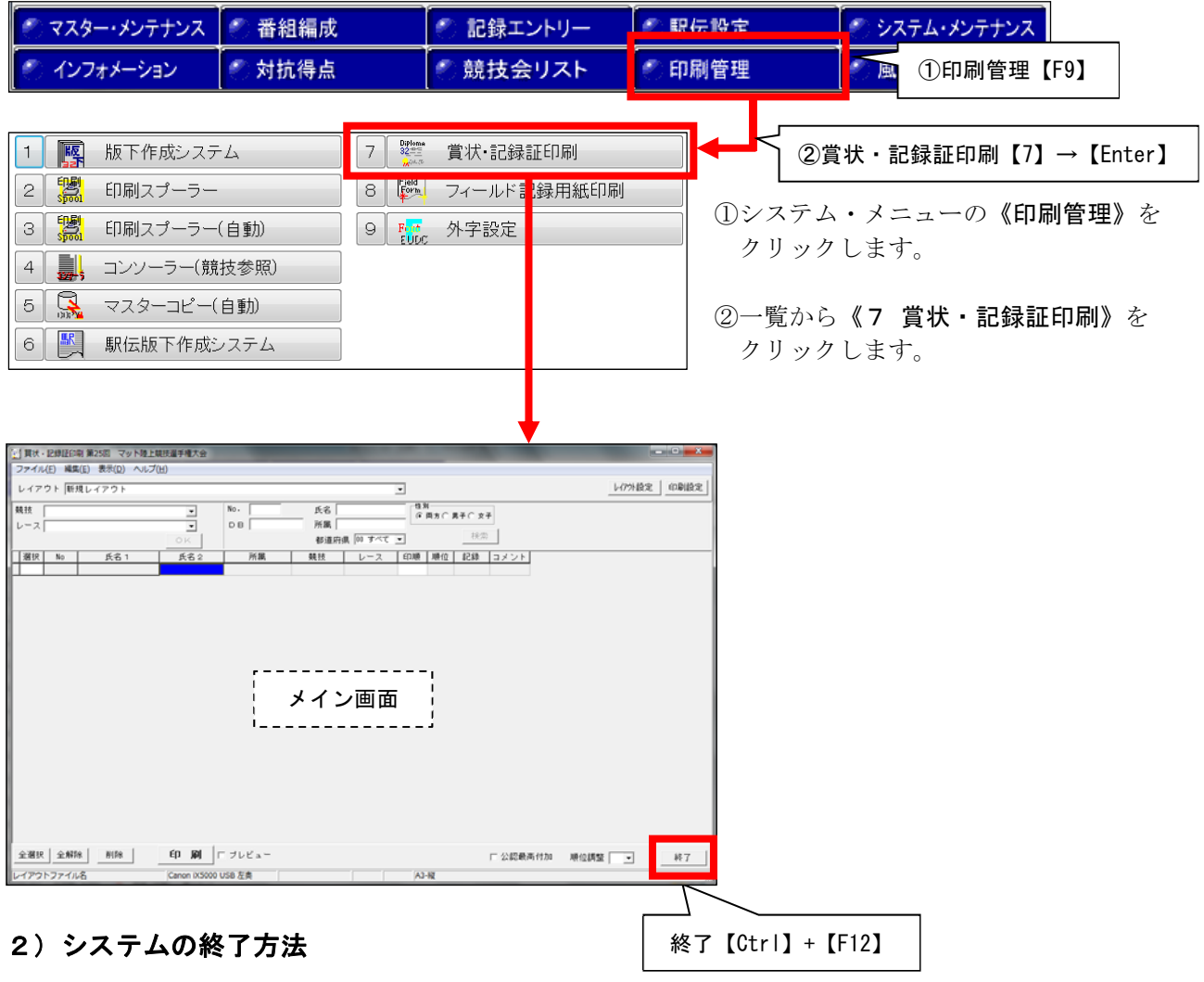

画面右下の《終了》をクリックします。

#### 3. 賞状・記録証の印刷

賞状・記録証の印刷方法を説明します。印刷には事前にレイアウトの設定が必要です。レイアウトの設定方法は次項目「4.賞状・記録証レイアウトの設定」を参照して下さい。

#### 1) プリンターの設定 ①印刷設定【Shift】+【F9】 🥶 貫状・記録証印刷 第25回 マット陸上競技選手権大会 ファイル(E) 編集(E) 表示(D) ヘルプ(H) レイアウト設定 印刷設定 レイアウト 新規レイアウト • 性別一 競技 No. 氏名 -④ 両方 ◯ 男子 ◯ 女子 ов [ 所属 レース • 検索 都道府県 00 すべて 💌 選択 所属 競技 レース | 印順 | 順位 | 記録 | コメント| No 氏名 1 氏名2 印刷 ロブレビュー 全選択 全解除 削除 公認最高付加 順位調整 🚽 終了 レイアウトファイル名 Canon iX5000 USB 左奥 A3-縦 X プリンター設定 ■設定項目 ブリンター ▼ ブロパティ ブリンター名 Canon iX5000 USB 左奥 ・「プリンター名」 部数:1 種類: 場所: ・「用紙サイズ」 「給紙方法」 「用紙の向き」 用紙一 用紙の向き 用紙サイズ 🗛 -⑥縦 ○横 給紙方法 オートシートフィーダ • 20K [Enter] οк

①メイン画面右上の《印刷設定》をクリックします。
 ②項目を設定し、《OK》をクリックします。

## 2) 印刷レイアウトの選択

|                  | 上競技選手権大会<br>プ(H) |                   |             | -           | -          | 使                                     | 用する                   | 5 レイフ | <b>アウトを</b> | ·選択 |         |        | x  |
|------------------|------------------|-------------------|-------------|-------------|------------|---------------------------------------|-----------------------|-------|-------------|-----|---------|--------|----|
| レイアウト 第25回マット陸上競 | 技選手権大会(25M4      | AT.elay) 2012/03/ | 19 10:24:42 |             | J          |                                       |                       |       |             |     | レイアウト設定 | E 印刷詞  | 定  |
| 競技<br>  レース      | ok               | NO.<br>DB         | 氏名  <br>    | 県 100 すべて ] | 性別<br>(© i | ∥———————————————————————————————————— | <b>男子 ○ 女</b> 子<br>検索 | 7     |             |     |         |        |    |
| 選択 No 氏名 1       | 氏名2              | 所属                | 競技          | レース         | 印順         | 順位                                    | 記録                    | コメント  | 追加項目        | 競技名 | 記録      | ント読替(1 | 氏名 |
|                  | F                |                   |             | 1           |            |                                       |                       |       |             |     |         |        |    |

| 1          |                     |      |               |    |
|------------|---------------------|------|---------------|----|
| 全選択全解除削除   | 印刷 ロブレビュー           | □ 2  | 公認最高付加 順位調整 📃 | 終了 |
| レイアウトファイル名 | Canon iX5000 USB 左奥 | A3-縦 |               | 1. |

メイン画面左上の「レイアウト」から印刷に使用するレイアウトを選択します。

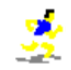

#### 3)賞状・記録証の印刷

### 1. 印刷する選手・チームを絞り込む

印刷する選手・チームを絞り込む方法は、競技・レースを指定する方法([方法1])と選手・チームの条件 を指定して検索する方法([方法2])の2つの方法があります。また、公認最高記録を絞り込みの結果に含め るか否かを指定することができます。

| (翌) 貫状・記録証印刷 第25回 マット陸上就 ファイル(E) 編集(E) 表示(D) ヘルプ() | 境技選手権大会<br>( <u>1</u> )            | Access to a        |                                  |        |
|----------------------------------------------------|------------------------------------|--------------------|----------------------------------|--------|
| レイアウト 第25回マット陸上競技過                                 | 選手権大会(25MAT.elay)2012/03/19 1      | 10:24:42           | レイア外設定                           | 印刷設定   |
| <sup>競技</sup> レース [方法1]                            | No.     DB     OK                  |                    | <b>男子 C 女子</b><br>検索             |        |
| 選択  No   氏名 1                                      | 氏名2 所属                             | 競技   レース   印順   順位 | 記録   コメント   追加項目    競技名   記録   : | コメント読礼 |
| ~~~~~~~                                            |                                    |                    |                                  | ~~~~   |
| 選択 No 氏名 1                                         | 氏名2 所属                             | 競技 レース 印順 順位       | 記録   コメント   追加項目   競技名   記録   二  | コメント読礼 |
| 51 久保 昂輝 (88)                                      | <mark>クル゙コウキ</mark> 熊本・早稲田大男子      | 子 1 O O r 決勝 1 1   | 10.26 陸上競技 男子 1 0 0 m 10.26      |        |
| 52 石川 利勝 (85)                                      | イシカワ トシカツ 神奈川・富士通信男子               | 子 1 O O r 決勝 2 2   | 10.45 陸上競技 男子 1 0 0 m 10.45      |        |
| 64世古 唯(89)                                         | とコュイ 愛知・中京大男子                      | 子 1 0 0 r 決勝 3 3   | 10.47 陸上競技 男子 1 0 0 m 10.47      |        |
| 74 高橋 友翔 (81)                                      | タカハシュウト 神奈川・BWC 男子                 | 子 1 0 0 r 決勝 4 4   | 10.48 陸上競技 男子 1 0 0 m 10.48      |        |
| 60 瀬戸川 優汰(85)                                      | セトガワュウタ 宮 城・あぶくま男子                 | 子 1 0 0 r 決勝 5 5   | 10.48 陸上競技 男子 1 0 0 m 10.48      |        |
| 72 大谷 崇人 (89)                                      | 材タニ タカト 愛知・中京大男子                   | 子 1 O O r 決勝       | 10.53 陸上競技 男子 1 0 0 m 10.53      |        |
| 55 南 和暉 (88)                                       | ミナミ カツキ 埼 玉・慶應義室男子                 | 子 1 0 0 r 決勝 7 7   | 10.59 陸上競技 男子 1 0 0 m 10.59      |        |
| 53 笹村 達也 (88)                                      | ササムラ タンヤ 兵 庫・アネック男子                | 子 1 O O r 決勝 8 8   | 11.04 陸上競技 男子 1 0 0 m 11.04      |        |
|                                                    |                                    |                    | 1                                |        |
| ~~~~~~~~                                           | -~~~~~~                            | -~~~~~~            | <br>~~~~~~~ 印刷候補が表示され            | いる 〜   |
|                                                    | 印 刷 ロ ブレビュー<br>Canon iX5000 USB 左実 | 公認最高付加             | □ 公認最高付加 順位調整 □ □                | 終了     |

#### ■公認最高付加

[対象種目] 風ありフィールド種目(走幅跳・三段跳など)

最高記録が追い風参考でセカンド記録以下に公認記録がある場合にチェックを付けると、印刷候補に公認最 高記録が表示されます。

| 12240    | N   | 101               | 100            |            | ** ++    |             | <0 MA | 加香 / 去 | €3.Cē  |                       | a har a 🗆 | AA ++                                     | en ¢a  |      |
|----------|-----|-------------------|----------------|------------|----------|-------------|-------|--------|--------|-----------------------|-----------|-------------------------------------------|--------|------|
|          | 224 | 山田 咲良 (81)        | P79° #05       | 千 葉・成田空港   | 女子 三段跳   | 決勝          | 1     | 1      | 13m24  | 陸                     | 上競技       | 女子 三段跳                                    | 13m24  | +2.2 |
|          | 224 | 山田 咲良 (81)        | <u>ヤマダ゛サクラ</u> | 千 葉・成田空港   | 女子 三段跳   | 決勝          |       |        | 13m00  | · <mark>公認最高</mark> 陸 | 上競技       | 女子 三段跳                                    | 13m00  | +0.6 |
|          | 220 | <u>노화 축포 (00)</u> | 121 31         | * * ****   | <u> </u> | nean .      | 2     | 2      | 10.000 | P.1.                  | X         | XI = 62.0%                                | 10.000 |      |
|          | 228 | 瀬野 奏(88)          | セノカナデ          | 千 葉・順天堂大   | 女子 三段跳   | 3 <b></b> * | 3     | 3      | 12m88  | 陸                     | 上競技       | 女子 三段跳                                    | 12m88  | +0.5 |
|          | 231 | 山下 愛 (87)         | P799 P1        | 熊 本・熊本大    | 女子 三段跳   | 決勝          | 4     | 4      | 12m84  | 陸                     | 上競技       | 女子 三段跳                                    | 12m84  | +0.4 |
|          | 230 | 高谷 恵莉子(78)        | ቃታኑ ፤ሀጋ        | 長 野・SPヤマヤ  | 女子 三段跳   | 決勝          | 5     | 5      | 12m83  | 陸                     | 上競技       | 女子 三段跳                                    | 12m83  | +0.6 |
|          | 225 | 坂田 沙緒里(89)        | サカタ サオリ        | 北海道・北海道教   | 女子 三段跳   | 決勝          | 6     | 6      | 12m80  | 陸                     | 上競技       | 女子 三段跳                                    | 12m80  | +0.3 |
|          | 233 | 森永 瑞妃 (88)        | モリナカ゛ ミツ゛キ     | 兵 庫・関西大    | 女子 三段跳   | 決勝          | 7     | 7      | 12m74  | 陸                     | 上競技       | 女子 三段跳                                    | 12m74  | +0.2 |
|          | 227 | 柴田 瑞紀 (86)        | シハッタ ミスッキ      | 大 阪・原口教研   | 女子 三段跳   | 決勝          | 8     | 8      | 12m73  | 陸                     | 上競技       | 女子 三段跳                                    | 12m73  | +0.8 |
|          | 240 | 清水 有香 (87)        | シミス゛ ユカ        | 岩 手・筑波大    | 女子 三段跳   | 決勝          | 9     | 9      | 12m49  | 陸                     | 上競技       | 女子 三段跳                                    | 12m49  | +0.8 |
|          | 232 | 寺田 望 (91)         | テラダ ノゾミ        | 徳 島・筑波大    | 女子 三段跳   | 決勝          | 10    | 10     | 12m49  | 陸                     | 上競技       | 女子 三段跳                                    | 12m49  | +1.0 |
|          | 229 | 福池 有沙 (89)        | フクイケ アリサ       | 岐 阜・福岡大    | 女子 三段跳   | 決勝          | 1     | 11     | 12m40  | 陸                     | 上競技       | 女子 三段跳                                    | 12m40  | +0.4 |
|          | 234 | 新宮 咲智子(83)        | シンク・ウ サチコ      | 愛 知・owls   | 女子 三段跳   | 決勝          | 12    | 12     | 12m30  | 陸                     | 上競技       | 女子 三段跳                                    | 12m30  | +0.9 |
|          | 237 | 市来 裕子 (89)        | 174 203        | 群 馬・中央大    | 女子 三段跳   | 決勝          | 13    | 13     | 12m25  | 陸                     | 上競技       | 女子 三段跳                                    | 12m25  | +0.6 |
|          | 238 | 遠藤 梨紗 (86)        | ፤ጋՒ՞ウ リサ       | 北海道・札幌陸協   | 女子 三段跳   | 決勝          | 14    | 1      | 12m08  | 陸                     | 上競技       | 女子 三段跳                                    | 12m08  | +0.6 |
|          | 236 | 鉄留 香織 (74)        | テット・メ カオリ      | 埼 玉 · 埼玉陸協 | 女子 三段跳   | 決勝          | 15    | 15     | 12m07  | 陸                     | 上競技       | 女子 三段跳                                    | 12m07  | +1.3 |
|          | 239 | 喜多 香織 (89)        | キタ゛カオリ         | 東 京・早稲田大   | 女子 三段跳   | 決勝          | 16    | 16     | 1 m 85 | 陸                     | 上競技       | 女子 三段跳                                    | 11m85  | +1.5 |
|          | 235 | 田野中 世奈(89)        | タノナカ セナ        | 滋 賀・立命館大   | 女子 三段跳   | 決勝          | 17    | 17     | 11 82  | 陸                     | 上競技       | 女子 三段跳                                    | 11m82  | +0.7 |
|          |     |                   |                |            |          |             |       |        |        |                       | 公調        | ₨<br>一一一一一一一一一一一一一一一一一一一一一一一一一一一一一一一一一一一一 | 1      |      |
|          |     |                   |                |            |          |             |       |        | _      |                       |           | -                                         |        | •    |
| 全選択      | 全解  | 余削除               | 印刷             | ブレビュー      |          |             |       |        |        | ☑ 公認最高位               | 寸加        | 順位調整                                      | •      | 終了   |
| MAT.elay | /   |                   | Canon iX5000 U | JSB 左奥     |          | 18件         |       |        |        |                       |           |                                           |        | 11.  |

「公認最高付加」にチェックをつけたので No. 224 山田 咲良の公認最高記録が印刷候補に表示された。

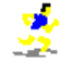

#### ■印刷候補をナンバー順に表示する

印刷候補は通常順位順で表示されます。ロードレースで記録証を印刷する場合など、ナンバー順で表示する 方が適した場合もあります。但し、ナンバー順で印刷する場合、どこまで印刷したか分からなくなることを避 けるためレースが終了してから印刷するようにしましょう。

| <ul><li> </li></ul> | ・記録証印刷<br>ル(F) 編生( | 第29<br>      | 5回 マット開<br>表示(D) <mark>大</mark> | 1表示                         | ( <u>D</u> ) <b>(</b> A | t] +                   | <b>[</b> D] | _    | _                   | -     | -               |          |       | _            |                  |        | ×       |
|---------------------|--------------------|--------------|---------------------------------|-----------------------------|-------------------------|------------------------|-------------|------|---------------------|-------|-----------------|----------|-------|--------------|------------------|--------|---------|
| <b>ν</b> 47         |                    | J.           | プレ <sup>ビュ</sup><br>✓ ナンバー      | <u>-表示 F6</u><br>順に表示       | 11:02:                  | 10                     |             |      |                     | •     |                 |          |       | <i>レイア</i> ウ | ト設定              | 印刷影    | 定       |
|                     | 男子 1 C             | 00<br>勝      | 0 m                             | •                           |                         | 2ナン                    | バー          | 順に表  | 示 🗌                 |       | 性別<br>● 両方 〇 男子 | ○ 女子     |       |              |                  |        |         |
|                     |                    |              | 1                               | ок                          |                         | ,                      |             | 都道府県 | 具  00 すべ            | τ.    |                 | 検索       |       |              |                  |        |         |
| 選折                  | No                 | K            | 氏名 1                            | レース                         | 印順                      | 順位                     | 記録          | コメント | 追加項目                |       | 競技名             | 記録       | 記録(風) | コメント読替(複行)   | 氏                | 名1     | 都道      |
|                     | 1                  | 〉崎           | 将章 (86                          | ) 決勝                        | 3                       | 3 <mark>28</mark>      | :44.59      |      | 陸上競技                | 男子    | 10000m          | 28:44.59 |       |              | 今崎               | 将章     | 東       |
|                     | 2                  | 5藤           | 謙吾 (86                          | ) 決勝                        | 1                       | 128                    | :43.08      |      | 陸上競技                | 男子    | 10000m          | 28:43.08 |       |              | 齋藤               | 謙吾     | 東       |
|                     | 4                  | E.浦          | 伸一郎(82                          | ) 決勝                        | 7                       | 728                    | :47.11      |      | 陸上競技                | 男子    | 10000m          | 28:47.11 |       |              | 三浦               | 伸一郎    | 東       |
| <b></b>             | 5                  | ₩// <br>15 - | 「匡偲」(82                         | /                           | 1'-                     |                        | :12.02      |      | 陸上競技<br>陸上競技        | 男子    | 10000m          | 29:12.02 |       |              | 开川               | 匡德     | ·吕·     |
|                     | 5                  | 市内           | ナン                              | 、一順に表:                      | 示され                     | ລ ເ                    | 12.46       |      | P空上現技<br>P去 L ## ## | ろ士 思っ | 10000m          | 29:12.46 |       |              | 开原               | 12-    | -)句<br> |
|                     |                    | 3155<br>分岐   |                                 | - //cc/2C                   | 1. C . 10               | 1 <sup>8</sup>         | - 4C 94     |      | P空上現1又<br>R先し萼せ     | カナ    | 10000m          | 28:07.00 |       |              | 油质               | 14起    | 度       |
|                     | 11                 | 녹바미<br>5. #조 |                                 | <u>7 - 7 元///</u><br>) : 土眯 | <br>a                   | <del>0</del> 20<br>070 | · 40 · 34   |      | P至上第172<br>R先 上語は   | カエ    | 10000m          | 20.40.34 |       |              | <u>洪</u> 呵<br>吉透 | 招亞     | 流       |
|                     | 13                 | - ±±         | - 滅彦 (03<br>- 靖人 (86            | ) 決勝                        | 2                       | 228                    | · 44 16     |      | 陸上競技                | 77」   | 10000m          | 28:44 16 |       |              | 行丑               | 被应     | 宙       |
|                     | 14                 | 刺            | 一县 (89                          | ) 決勝                        | 13                      | 1329                   | :22.79      |      | 陸上競技                | 男子    | 10000m          | 29:22.79 |       |              | 清水               | 一星     | 福       |
|                     | 15                 | 聞            | →仲 (80                          | ) 決勝                        | 15                      | 15.29                  | :35.26      |      | 陸上競技                | 男子    | 10000m          | 29:35.26 |       |              | 構関               | 一仲     | 埼       |
|                     | 16                 | ž            | 值一 (87                          | )<br>注<br>法<br>勝            | 8                       | 828                    | :48.37      |      | 陸上競技                | 男子    | 10000m          | 28:48.37 |       |              | 森愼               | 1<br>1 | 東       |
|                     | 17                 | 肥            | 祥太 (84                          | )<br>決勝                     | 17                      | 1729                   | :50.41      |      | 陸上競技                | 男子    | 10000m          | 29:50.41 |       |              | 川舩               | 祥太     | 東       |
|                     | 19                 | 内            | 幸史 (87                          | ) 決勝                        | 5                       | 528                    | :46.23      |      | 陸上競技                | 男子    | 10000m          | 28:46.23 |       |              | 宮内               | 幸史     | 宮       |
|                     | 20                 | 記            | 央人 (84                          | ) 決勝                        | 4                       | 428                    | :45.94      |      | 陸上競技                | 男子    | 10000m          | 28:45.94 |       |              | 真部               | 央人     | 京       |
|                     | 21                 | 顈            | 彬人 (86                          | ) 決勝                        | 14                      | 1429                   | :28.90      |      | 陸上競技                | 男子    | 10000m          | 29:28.90 |       |              | 藤原               | 彬人     | 宮       |
|                     | 22                 | 竹治           | 竜平 (88                          | ) 決勝                        | 19                      | 1930                   | :26.21      |      | 陸上競技                | 男子    | 10000m          | 30:26.21 |       |              | 竹治               | 竜平     | 東       |
|                     | 23                 | □新扌          | 中葵 (83                          | ) 決勝                        | 18                      | 1829                   | :50.90      |      | 陸上競技                | 男子    | 10000m          | 29:50.90 |       |              | 中新井              | ‡ 葵    | 長       |
|                     | 24                 | 5⊞           | 負仁 (80                          | ) 決勝                        | 16                      | 1629                   | :42.50      |      | 陸上競技                | 男子    | 10000m          | 29:42.50 |       |              | 吉田               | 負仁     | 宮       |
|                     |                    |              |                                 |                             |                         |                        |             |      |                     |       |                 |          |       |              |                  |        |         |

①画面上部メニューバーの《表示》をクリックします。

②表示される一覧の中の「ナンバー順に表示」にチェックをつけます。

③次項目の[方法1]または、[方法2]に従って選手・チームを絞り込むと、結果がナンバー順に表示されま す。

#### ※「ナンバー順に表示」を選択した場合は途中棄権や失格、欠場などで記録が無い選手・チームは表示されません。

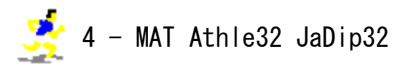

[方法1]競技・レースを指定する方法

| レイアワト 第2 | 25回マット陸上競技: | 選手稚大会(   | (25MA     |
|----------|-------------|----------|-----------|
|          | 0 0 m       | <b>•</b> | <□「競技」を選択 |
| レース ●完了: | 決勝          | •        | 2「レース」を選択 |
|          |             | OK       | Зок       |
| 選択   No  | 氏名1         | 氏名2      |           |

①画面左上の「競技」から印刷する競技を選択します。

②「レース」から印刷するレースを選択します。

③ **《OK》**をクリックします。

※ [方法1] では Track & Field の各種目は、レースのステータスが「●完了」状態のもののみ印刷できます。ステータ スが「一未完」状態のものを選択した場合《OK》ボタンをクリックすることができません。

駅伝及びロードレースはステータスが「一未完」状態でも印刷することができます。

※対抗得点を印刷する場合は、競技で「対抗得点」を選択し、レースで印刷するカテゴリを選択します。(<u>注意</u>対抗得点を 印刷するには事前に対抗得点集計が終了している必要があります。)

[方法2] 選手・チームの条件を指定して検索する方法

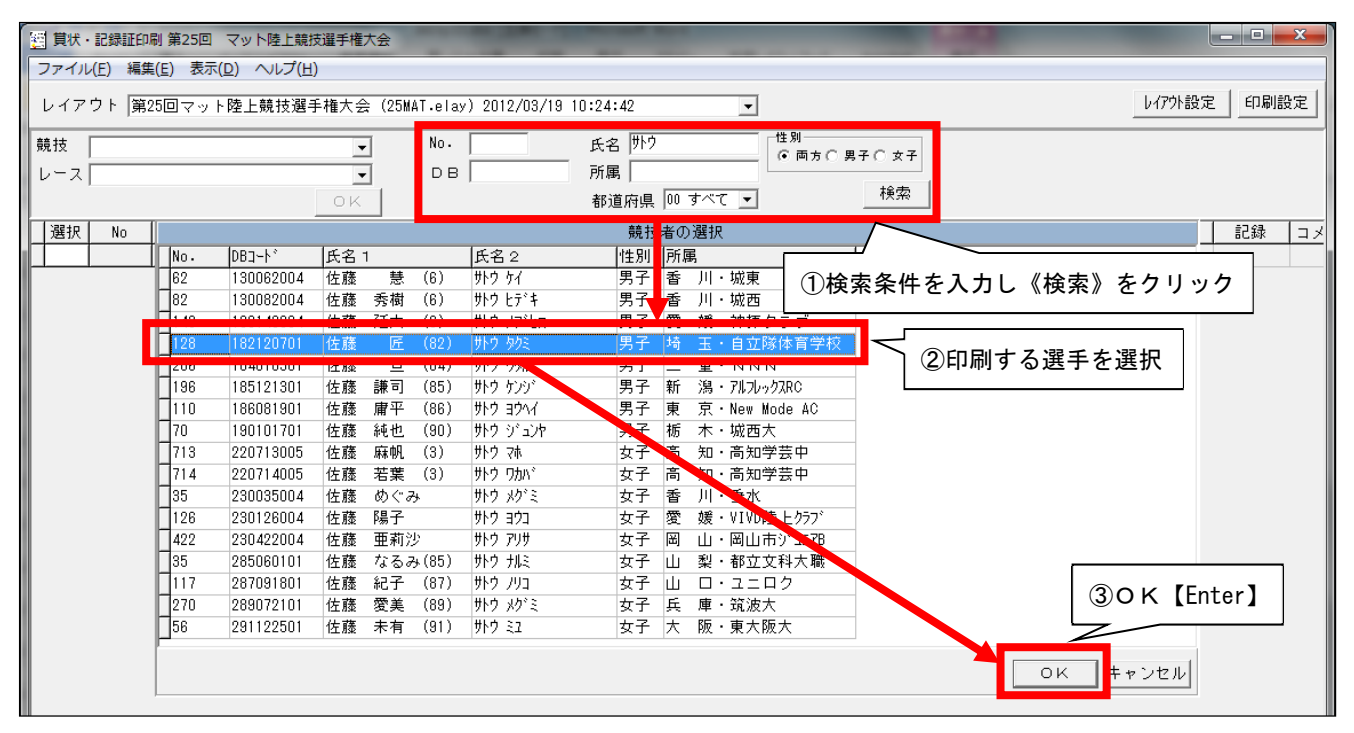

①検索条件(「No.」/「DB」/「氏名」/「所属」/「都道府県」/「性別」)を入力し、《検索》をクリックすると、 検索条件に一致する候補が画面中央に表示されます。(一致する候補が1件の場合は、以下の②③は不要。) ②候補の中から印刷する選手を選択します。

③**《OK》**をクリックします。

※ [方法2] は Track & Field の個人種目及びロードレースで使用することができます。Track & Field のリレー種目・ 対抗得点及び駅伝では使用することができません。

#### 賞状·記録証印刷

#### 2. 印刷する選手・チームを選択する

絞り込んだ中から印刷する選手・チームを選択します。

| 1 貫状・ | 記録証印刷 第25回 マット陸上開         | 鏡技選手権大会           |                  |              |          |     |       |        |      |      |         |            |        |
|-------|---------------------------|-------------------|------------------|--------------|----------|-----|-------|--------|------|------|---------|------------|--------|
| ファイル( | マイル(E) 編集(E) 表示(D) ヘルプ(H) |                   |                  |              |          |     |       |        |      |      |         |            |        |
| レイアウ  | フト 第25回マット陸上競技遊           | 選手権大会(25MA        | AT.elay) 2012/03 | /19 10:24:42 |          | •   |       |        |      |      | レイアウ    | <b>卜設定</b> | 印刷設定   |
| 競技    | 男子 100m                   | -                 | No.              | 氏名           |          | 一性別 | ]<br> | 20 #2  |      |      |         |            |        |
| レース   | ●完了 決勝                    | -                 | DB               | 所属           |          |     |       | .10 21 | -    |      |         |            |        |
|       |                           | ок                |                  | 都道府          | 県 00 すべて | •   |       | 検索     |      |      |         |            |        |
| 選択    | No 氏名1                    | 氏名2               | 所属               | 競技           | レース      | 印順  | 順位    | 記録:    | コメント | 追加項目 | 競技名     | 記録         | コメント読礼 |
|       |                           | = . <b>エ</b> _/ オ |                  | ool 🔍        | r決勝      | 1   | 1     | 10.26  |      | 陸上競技 | 男子 100m | 10.26      |        |
| •     | 52 印刷9 の迭す                | )—Д?              | 生 西 M 【Spa       |              | r決勝      | 2   | 2     | 10.45  |      | 陸上競技 | 男子 100m | 10.45      |        |
|       | 64[편품 매표 (89)             | ET TU             | 変 知・甲尻人          | 55 1001      | r決勝      | 3   | 3     | 10.47  |      | 陸上競技 | 男子 100m | 10.47      |        |
|       | 74 高橋 友翔 (81)             | タカハシ ユウト          | 神奈川・BWC          | 男子 100       | r決勝      | 4   | 4     | 10.48  |      | 陸上競技 | 男子 100m | 10.48      |        |
|       | 60 瀬戸川 優汰(85)             | セトカ・ワ ユウタ         | 宮 城・あぶく          | 調子 100       | r決勝      | 5   | 5     | 10.48  |      | 陸上競技 | 男子 100m | 10.48      |        |
|       | 72 大谷 崇人 (89)             | ++h- h+k          | 🈨 知・中京大          | 男子 1.0.0     | ·決腾      | 6   | 6     | 10.53  |      | 陸上競技 | 男子 100m | 10.53      |        |
|       | 55南和暉(88)                 | ミナミ カツキ           |                  | いいた業         | (主舟)     | i 7 | 7     | 10.59  |      | 陸上競技 | 男子 100m | 10.59      |        |
|       | 53 笹村 達也 (88)             | 7747 771          | 💺 🖷 カー           | フル世直         | (月巴)     | 8   | 8     | 11.04  |      | 陸上競技 | 男子 100m | 11.04      |        |
|       |                           |                   | L                |              |          | -   |       |        |      |      |         |            |        |

| 全選択 全解除 削除 全解除 【Shift】 + 【Ctrl】 + 【A】 | □ 公認最高付加 順位調整 👤 終了 |
|---------------------------------------|--------------------|
| レイアウトファイル名 削除 【Shift】+【Del】           | A3-縦               |

画面中央の印刷候補の中から印刷する選手・チームの「選択」 列をクリックします。(選択されると、「選択」 列に「●」が表示され、背景が水色に変わります。)「選択」列をクリックしたままマウスを縦に移動すると、 なぞった行が連続して選択されます。

#### ■全選択・全解除・削除

| 全選択 | 表示されている印刷候補を全て選択する。(全ての行に「●」が表示され、背景が水色に変わります。)   |
|-----|---------------------------------------------------|
| 全解除 | 選択されている印刷候補の選択を全て解除する。(全ての行の「●」が消え、背景が灰色に戻ります。)   |
| 削除  | カーソル位置の行を表示から削除する。(上の図では7行目「No.55南 和暉」を一覧から削除する。) |

#### 3. 印刷する

選択した選手・チームの賞状・記録証を印刷します。印刷前にプレビューを表示したり、印刷項目の内容を 一時的に変更したりすることができます。

|    | 貫状・           | 記録証印     | 剥第25回 マ      | マト陸上開 | 競技選手権大会                | -                |           |               |            |                  |             |             |                | -    |      |    |      |       |        |
|----|---------------|----------|--------------|-------|------------------------|------------------|-----------|---------------|------------|------------------|-------------|-------------|----------------|------|------|----|------|-------|--------|
| 7  | アイル           | (F) [編集  | (E) 表示(D     | ) ヘルプ | (H)                    | _                |           |               |            |                  |             |             |                |      |      |    |      |       |        |
| ι  | ノイアワ          | うト       | 全選択<br>全選択解除 | 9     | Ctrl+A<br>Shift+Ctrl+A | MAT.elay)        | 2012/03/  | 19 10:        | 24:42      |                  | •           |             |                |      |      |    | レイアウ | N設定   | 印刷設定   |
| 競し | i技 [<br>/ース [ | 男子<br>●疗 | 削除           |       | Shift+Del              | No.  <br>  C-E-C |           | ر<br>تـ ـ ـ . | 氏名  <br>延居 |                  |             | i方 () 男<br> | 870 <b>≠</b> 7 | F    |      |    |      |       |        |
|    | ,             |          | 項目編集モー       | -۲    | Ctrl+E                 | 前即               | 刷項目       | の内            | 容を         | 一時的に             | 変更          |             | 検索             |      |      |    |      |       |        |
|    | 選択            | No       | 氏名           | 1     | 氏名2                    | 1 n              | – – – دهه | סייר – –      |            | г - <del>т</del> | ل ڪريد آڪ ل | 灬位          | 記録             | コメント | 追加項目 | 3  | 競技名  | 記録    | コメント読む |
|    | •             | 51       | 久保 昂輝        | (88)  | クボ コウキ                 | 熊 本・             | 早稲田ナ      | 男子            | 100        | r決勝              | 1           | 1           | 10.26          |      | 陸上競技 | 男子 | 100m | 10.26 |        |
|    | •             | 52       | 石川 利勝        | (85)  | イシカワ トシカツ              | 神奈川・             | 富士通信      | 男子            | 100        | r決勝              | 2           | 2           | 10.45          |      | 陸上競技 | 男子 | 100m | 10.45 |        |
|    | •             | 64       | 世古 唯         | (89)  | ta 27                  | 愛 知・             | 中京大       | 男子            | 100        | r決勝              | 3           | 3           | 10.47          |      | 陸上競技 | 男子 | 100m | 10.47 |        |
|    |               | 74       | 高橋 友翔        | (81)  | タカハシ ユウト               | 神奈川・             | B₩C       | 男子            | 100        | r決勝              | 4           | 4           | 10.48          |      | 陸上競技 | 男子 | 100m | 10.48 |        |
|    |               | 60       | 瀬戸川 優:       | 汰(85) | セトガワ ユウタ               | 宮 城・             | あぶくま      | 男子            | 100        | r決勝              | 5           | 5           | 10.48          |      | 陸上競技 | 男子 | 100m | 10.48 |        |
|    |               | 72       | 大谷 崇人        | (89)  | 材炉 外ト                  | 愛 知・             | 中京大       | 男子            | 100        | r決勝              | 6           | 6           | 10.53          |      | 陸上競技 | 男子 | 100m | 10.53 |        |
|    |               | 55       | 南 和暉         | (88)  | ミナミ カツキ                | 埼 玉・             | 慶應義主      | 男子            | 100        | r決勝              | 7           | 7           | 10.59          |      | 陸上競技 | 男子 | 100m | 10.59 |        |
|    |               | 53       | 笹村 達也        | (88)  | ササムラ ダツヤ               | 兵 庫·             | アネック      | 男子            | 100        | r決勝              | 8           | 8           | 11.04          |      | 陸上競技 | 男子 | 100m | 11.04 |        |

| ~~~~~~~    | ~~~~~~              | ~~~~~~~~~~~~   | ~~~~~    | <br>印刷順位の一 |     |
|------------|---------------------|----------------|----------|------------|-----|
|            |                     | !              |          | \          | · , |
| 全選択 印刷【F9】 | 印刷 ブレビュー            | ① 印刷前にプレビューを表示 | □ 公認最高付加 | 順位調整 📃 👤   | 終了  |
| 25MAT.elay | Canon iX5000 USB 左奥 | 8件 3選択 -       |          |            | 11. |

#### ■印刷

《印刷》をクリックし、賞状・記録証を印刷します。

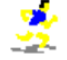

#### ■印刷前にプレビューを表示

「プレビュー」にチェックを付けた状態で、《印刷》をクリックすると印刷前にプレビューが表示されます。

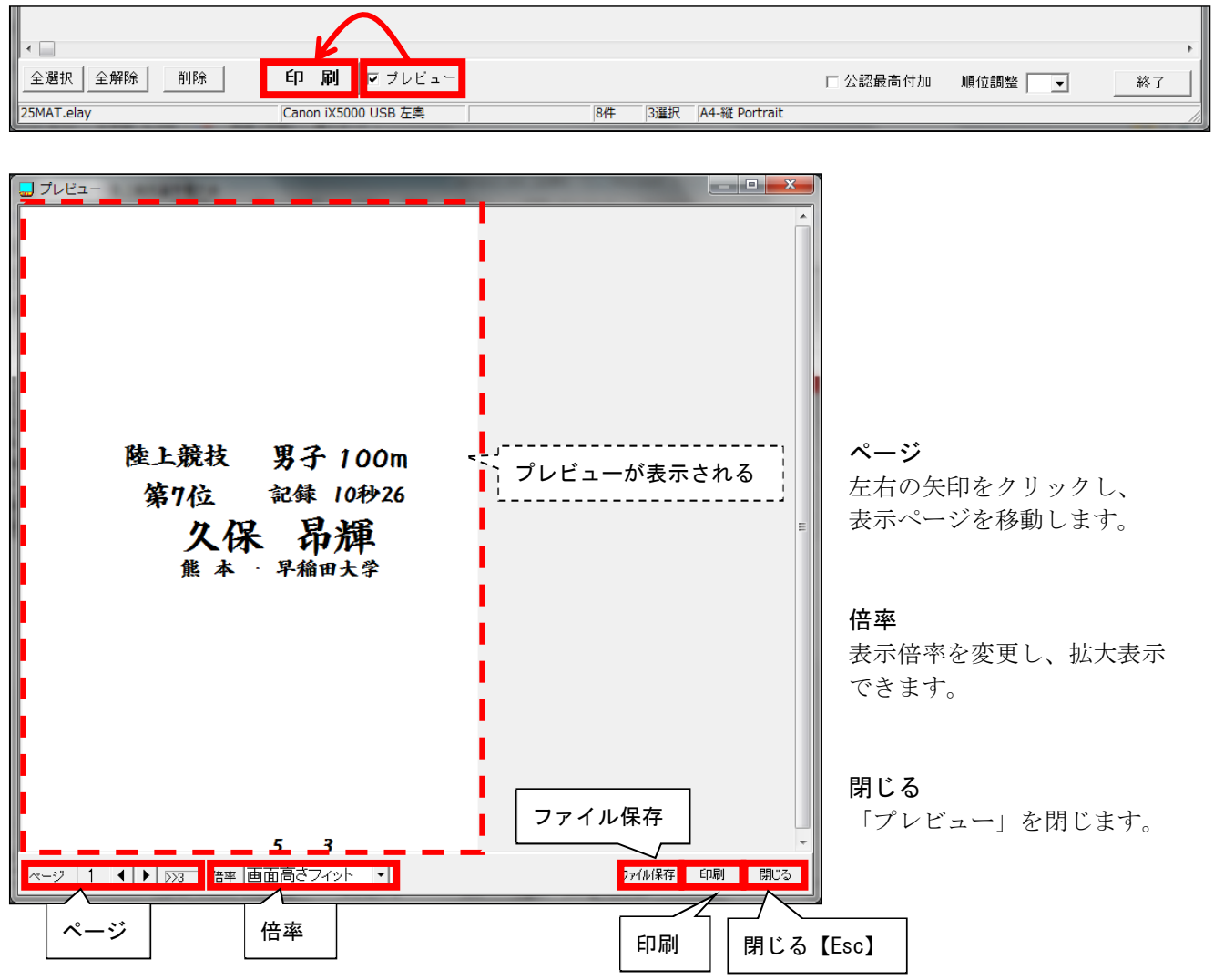

### ファイル保存

ENF 形式の画像ファイルに保存します。

| 整理 ▼ 新しいフォ                            | ルダー                  | E • 0         |
|---------------------------------------|----------------------|---------------|
| 🚖 お気に入り                               | ・ ピクチャ ライブラリ<br>サンブル | 並べ替え: フォルダー ▼ |
| ライブラリ ドキュメント                          | 総常条件に一致す             | 「る項目はありません。   |
| 1000000000000000000000000000000000000 |                      |               |
| E ビデオ                                 |                      |               |
| 3 ミュージック                              |                      |               |
| 🜏 ホームグループ                             |                      |               |
| ファイル名(N): 男                           | 子100m決勝              |               |
| ファイルの種類(工): 拡張                        | 張メタファイル(*.EMF)       |               |
|                                       |                      |               |

直接プリンターに出力せず、EMF 形式の画像ファ イルに保存することができます。

複数枚印刷した場合、指定したファイル名の最後 に1から順番に自動で連番が付加されます。

### 印刷

印刷条件を指定して印刷します。

| 印刷                                                  | <b>X</b>                  |
|-----------------------------------------------------|---------------------------|
| 「ブリンター                                              |                           |
| ブリンター名(N): Canon iX5000 USB 左奥                      | ✓ プロパティ(P)                |
| 状態: 準備完了<br>種類: Canon iX5000<br>場所: USB003<br>コメント: |                           |
| - 印刷範囲<br>(・ すべて( <u>A</u> )                        | 印刷語P数<br>部数(C): 1 <u></u> |
| C ページ指定(G) 1 ページから(E)                               |                           |
| <u>1</u> ページまで(1)<br>⑦ 選択した部分(S)                    | 11 22 33                  |
|                                                     | OK キャンセル                  |

出力するプリンターや印刷範囲、印刷部数を 指定して印刷することができます。

#### ■印刷順位の一括調整

「順位調整」で印刷順位を一括で調整できます。一括で調整できる範囲は「+6」~「-6」です。個別に順位 を調整する場合は「項目編集モード」(次項目参照)を使用します。

|              | 1 1 1         | I see a la second |              |                  |                 | 1      | 1       |                        |
|--------------|---------------|-------------------|--------------|------------------|-----------------|--------|---------|------------------------|
| 選択           | No   氏名1      | 印順   順位           | 記録  コメント  追加 | 頁目  競技名   言      | 己録   コメント読替(複行) | 氏名1    | 都道府県名   | 所属団体名                  |
| •            | 51 久保 昂輝 (88) | 7 1               | 7            |                  |                 | 久保 昂輝  | 熊本      | 早稲田大学                  |
| •            | 52 石川 利勝 (85) | 8 2               | 🗋 ②「印順」=     | =「順位」+6に         | なる              | 石川 利勝  | 神奈川     | 富士通信                   |
| •            | 64世古 唯 (89)   | 9 3               | 1            |                  |                 | 世古 唯   | 愛知      | 中京大学                   |
|              | 74 高橋 友翔 (81) | 10 4              | 10.48 陸上競    | €技 男子 100m 10    | .48             | 高橋 友翔  | 神奈川     | BLAZE Web Communicatio |
|              | 60 瀬戸川 優汰(85) | 11 5              | 10 陸上競       | 競技 男子 100m 10    | .48             | 瀬戸川 優汰 | 宮城      | あぶくまAC                 |
|              | 72 大谷 崇人 (89) | 12 6              | 10.53 陸上競    | 競技 男子 1 0 0 m 10 | .53             | 大谷 崇人  | 愛知      | 中京大学                   |
|              | 55 南 和暉 (88)  | 13 7              | 10.59 陸上就    | RIX 男子 100m 10   | .59             | 南 和暉   | 埼玉      | 慶應義塾大学                 |
|              | 53 笹村 達也 (88) | 14 8              | 11.04 陸上競    | 競技 男子 → 0 m 11   | .04             | 笹村 達也  | 兵 庫     | アネックス陸上競技部             |
| ~~~          |               |                   |              |                  |                 |        |         |                        |
| <            |               |                   |              | <b></b>          |                 |        |         | •                      |
| 全選办<br>25MAT | K 全所际 削除      | Capon iX5000      |              | ①「順位調            | 整」を「+6」に該       | 定 🎽    | 順位調整  + | 6 _ 終了                 |

「順位調整」を「+6」に設定すると、全ての行の印刷順位(「印順」)が実際の順位(「順位」)に6ずつ足される。

#### ■印刷項目の内容を一時的に変更

印刷内容を一時的に変更することができます。変更内容は保存されず、他のシステムにも反映されません。

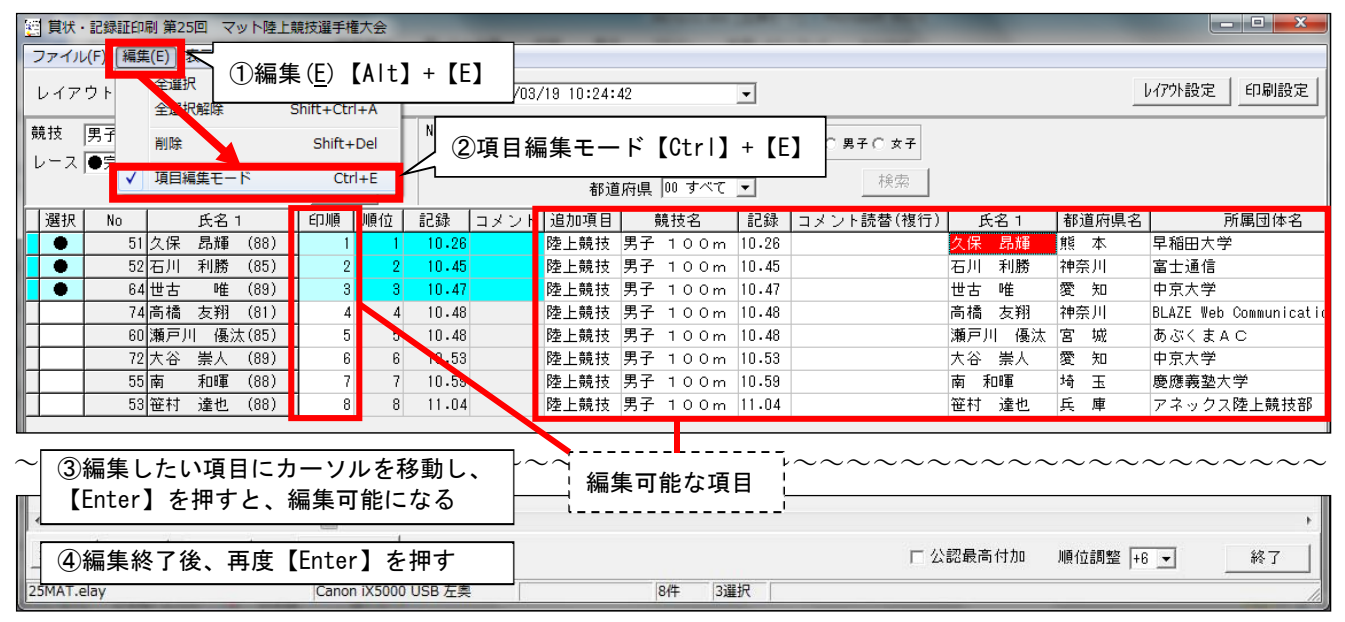

①画面上部メニューバーの《編集》をクリックします。
 ②表示される一覧の中の「項目編集モード Ctrl+E」にチェックをつけます。
 ③編集したい項目にカーソルを移動後、【Enter】を押し編集します。
 ④編集終了後、再度【Enter】を押すと編集が完了します。

#### ※編集可能な項目は8列目の「印順」(印刷される順位)と12列目以降の自分で配置した項目です。これらの項目は項目 編集モードに設定すると背景が白色に変わります。

## <u>4. 賞状・記録証レイ</u>アウトの設定

印刷レイアウトの設定方法を説明します。レイアウトはレイアウト設定画面で設定し、設定したコンピュー ターにファイルとして保存されます。

## 1)設定するレイアウトの選択

設定するレイアウトを選択します。レイアウトを新規作成する場合は「新規レイアウト」を選択します。

| <ul> <li></li></ul>                                        |        |    |          | 設定するレイアウトを選択 |                 |                                         |             |      |      |             |         |      |       |
|------------------------------------------------------------|--------|----|----------|--------------|-----------------|-----------------------------------------|-------------|------|------|-------------|---------|------|-------|
| レイアウト  第25回マット陸上競技選手権大会 (25MAT.elay) 2012/03/19 10:24:42 👤 |        |    |          |              |                 |                                         |             |      |      | _<br>レイアウト設 | 定    印刷 | 設定   |       |
| 競技  <br> レース                                               | •<br>• | DB | 氏名  <br> | 具 00 すべて     | - 性男<br>(・<br>・ | ◎ 一 一 一 一 一 一 一 一 一 一 一 一 一 一 一 一 一 一 一 | <b>}子○女</b> | 7    |      |             |         |      |       |
| 選択 No 氏名 1                                                 |        | 所属 | 競技       | レース          | 印順              | 順位                                      | 記録          | コメント | 追加項目 | 競技名         | 記録      | ント読替 | (1 氏ぞ |

| 全選択 全解除 削除 | 印刷 ロブレビュー           |      | □ 公認最高付加 | 順位調整 📃 🚽 | 終了 |
|------------|---------------------|------|----------|----------|----|
| レイアウトファイル名 | Canon iX5000 USB 左奥 | A3-縦 |          |          |    |

メイン画面左上の「レイアウト」から印刷に使用するレイアウトを選択します。

#### 2) プリンターの設定

使用するプリンター、用紙サイズ、給紙方法、用紙の向きを設定します。

| 1                                                                                                    | 📕 ①印刷設定【Shift】+【F9】 🔚 💷 💻 💌                                                                                                    |
|----------------------------------------------------------------------------------------------------|----------------------------------------------------------------------------------------------------|
| ファイル(E) 編集(E) 表示(D) ヘルプ(H)                                                                                                    |                                                                                                    |
| レイアウト 第25回マット陸上競技選手権大会 (25MAT.elay) 2012/03/19 10:24:42 💌                                                                                                    | 山初天之日朝設定                                                                                                    |
| 競技 No 氏名 任知 任知 〔 □ 両方 〇                                                                                                    | 男子〇女子                                                                                                    |
|                                                                                                    |                                                                                                    |
|                                                                                                    |                                                                                                    |
| □                                                                                                    | 記録  コメント 追加項目  競技名   記録  ント読替(1  氏名                                                                                                    |
| ~~~~~~~~~~~~~~~~~~~~~~~~~~~~~~~~~~~~~~~                                                                                                    |                                                                                                    |
| <u>全選択 全解除 削除 <b>ÉD 刷</b></u> ロブレビュー                                                                                                    | □ / 認最高付加 順位調整 💽 終了                                                                                                    |
| レイアウトファイル名 Canon iX5000 USB 左奥 A3-縦                                                                                                    |                                                                                                    |
| ブリンター設定         ブリンター名 Canon iX5000 USB 左奥         ブリンター名 Canon iX5000 USB 左奥         ゴリンター名 Canon iX5000 USB 左奥         部数:1         種類:         場所:         用紙         用紙サイズ A3         給紙方法         オートシートフィーダ         〇 K         エートの         (印日目記会字)         たクリックします | <ul> <li>●設定項目         <ul> <li>・「プリンター名」</li> <li>・「用紙サイズ」</li> <li>・「給紙方法」</li> <li>・「用紙の向き」</li> </ul> </li> <li>OK [Enter]</li> </ul> |

②項目を設定し、《**OK**》をクリックします。

※レイアウト設定画面の《プリンター設定》から同様の操作をすることができます。

3) レイアウト設定画面

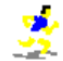

レイアウトの設定はレイアウト設定画面で行います。

#### 1. レイアウト設定画面の表示

レイアウト設定画面の表示方法を説明します。

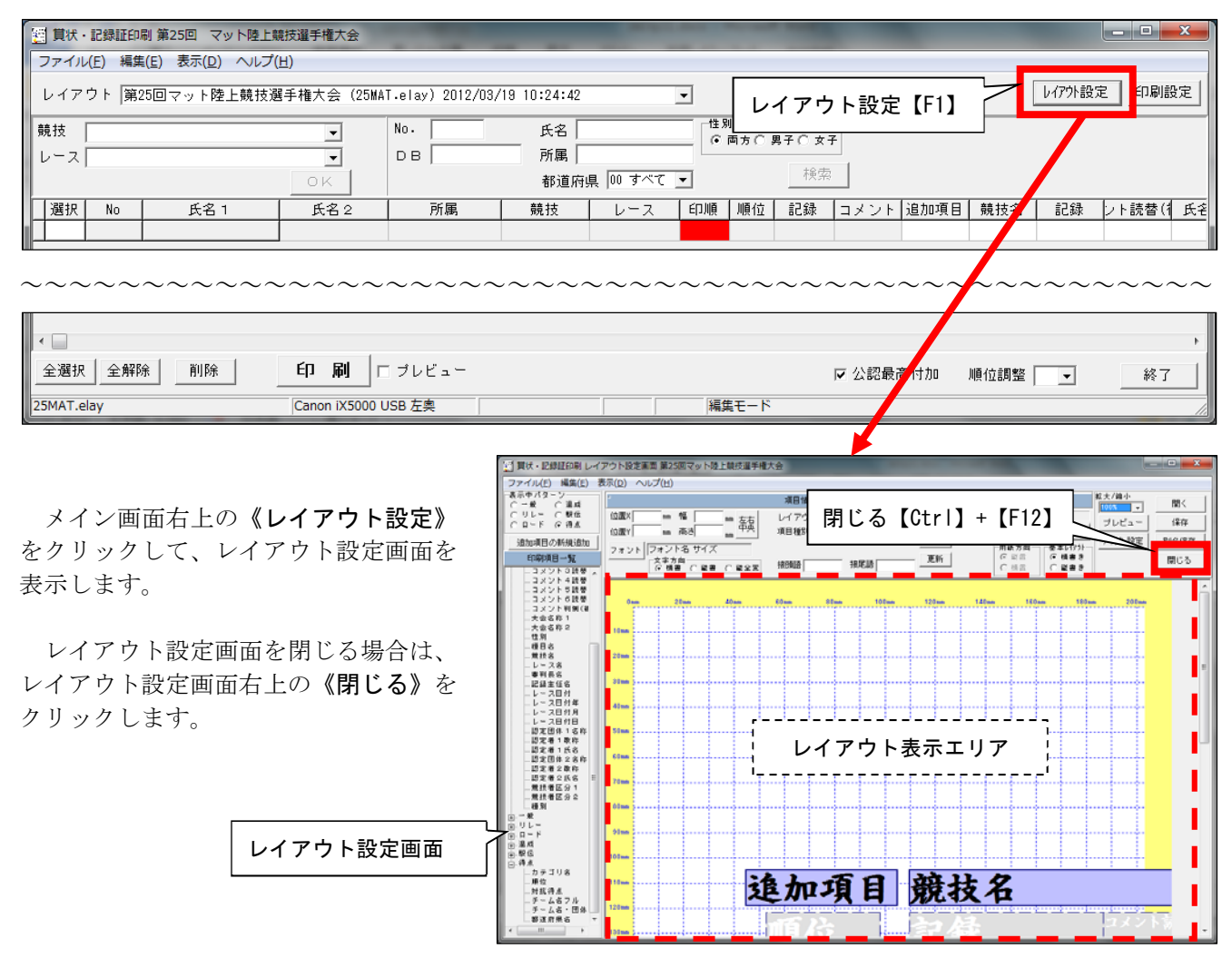

#### 2. 表示倍率

レイアウト表示エリアの表示倍率を変更することができます。

| 🥶 賞状・記録証印刷 レイアウト設定画面 第25回マット陸上競技選手権大会 |                                |                 |         |                                                                      |              |   |
|---------------------------------------|--------------------------------|-----------------|---------|----------------------------------------------------------------------|--------------|---|
| ファイル( <u>E</u> ) 編集( <u>E</u> ) 表     | 長示( <u>D) ヘ</u> ルプ( <u>H</u> ) |                 |         |                                                                      |              |   |
| — 表示中パターン<br>○ 一般 ○ 温成                | L                              | 項目情報            | バターン 共通 |                                                                      | 拡大/縮小 開く     |   |
| ○ リレー ○ 駅伝 ○ ロード ○ 得点                 |                                | レイアウト 左寄せ 🗾 LEN |         | <u> </u>                                                             | プレビュー 保存     | 1 |
| 追加項目の新規追加                             |                                |                 | 削除      | 基本レイアウトー                                                             | プリンター設定 別名保存 |   |
| 印刷項目一覧                                |                                | 接頭語接尾語          |         | <ul> <li>● 縦置</li> <li>● 横書き</li> <li>○ 横置</li> <li>○ 縦書き</li> </ul> | 閉じる          |   |
| コメント 4 読替<br>コメント 5 読替                |                                |                 |         | ,] []                                                                | 1            | - |

画面右上の「拡大/縮小」から表示倍率を選択します。選択肢は「100%」、「75%」、「50%」の3つです。

#### 4) 基本設定

レイアウトの基本となる部分の設定(基本レイアウト/諸設定)について説明します。

#### 1. 基本レイアウト

レイアウト全体の文字方向を設定します。

| 「 翌 賞状・記録証印刷 レイ:                  | 日 貫伏・記録証印刷 レイアウト設定画面 第25回マット陸上競技選手権大会 |       |             |                              |                 |  |  |
|-----------------------------------|---------------------------------------|-------|-------------|------------------------------|-----------------|--|--|
| ファイル( <u>E</u> ) 編集( <u>E</u> ) 表 | 長示(□) ヘルプ(円)                          |       |             |                              |                 |  |  |
| - 表示中パターン                         | L                                     | 項目情報  | #+1 / 7     | 用紙設定                         | 拡大/縮小           |  |  |
| 〇 リレー 〇 駅伝                        | 位置X mm 幅 mm 左右                        | レイアウト | ▼ 32桁 基本レイア |                              | プレビュー 保存        |  |  |
|                                   | 位置Y mm 高さ mm 中央                       | 項目種別  |             | 諸設定                          | - アックト設定 - 別々保存 |  |  |
|                                   | フォント                                  |       | 1110        | 用紙方向 基本レイア 外一                |                 |  |  |
| 日、田田田田一覧                          |                                       |       |             | (9) 縦直 (9) 領書き<br>〇 補置 〇 縦書き | 閉じる             |  |  |
|                                   |                                       | -     |             |                              |                 |  |  |

画面右上の基本レイアウトから選択します。設定項目は「横書き」または「縦書き」の2つです。

### 2. 諸設定

「順位置換」、「単位」、縦書き時の数字形式など諸設定を行います。設定は諸設定画面から行います。

| 1                                           | アウト設定画面 第25回マット陸上競技選手                | 権大会   | Margin Street           | -              | -                     |                                |                               |
|---------------------------------------------|--------------------------------------|-------|-------------------------|----------------|-----------------------|--------------------------------|-------------------------------|
| ファイル( <u>E</u> ) 編集( <u>E</u> ) 表           | 示(□) ヘルプ(且)                          |       |                         |                |                       |                                |                               |
| 表示中パターン──────────────────────────────────── | -                                    | 項目情報  | ①諸設定                    | [+2]           | 用紙設定                  | 拡大/縮小                          | 開く                            |
| 〇 リレー 〇 駅伝                                  | 位置X mm 幅 mm 左右                       | レイアウト | ▼ 32桁i                  | $\checkmark$   | 用紙サイズ B4              |                                | (呈右五)                         |
|                                             | 位置Y mm 高さ mm 中央                      | 項目種別  | 「                       | 1              | 諸設定                   |                                |                               |
|                                             | フォント                                 |       |                         |                | 用紙方向 基本レ行             | 711-                           |                               |
| 口,响項日一克                                     | ···································· |       |                         |                |                       | ið                             | 閉じる                           |
|                                             |                                      |       |                         |                |                       |                                |                               |
|                                             | ·                                    |       |                         |                |                       |                                |                               |
|                                             | 2各1                                  | 頁目を設定 |                         |                | 諸設定画面                 |                                |                               |
|                                             |                                      | r     | 位置換(個人・リレー他)            | その他設           | ſĒ                    | □ 背景画像を設定する                    | >                             |
| ①画面右上の《                                     | 諸設定》をクリックして                          |       | 1位→優勝にする<br>2位→準優勝にする   | □ 年を利<br>□ 外字器 | 泡暦にする<br>置換えを有効にする    | 背景画像ファイル名                      | 参照                            |
| さ 二 二 二 二 二 二 二 二 二 二 二 二 二 二 二 二 二 二 二     |                                      | 川頂    | 立置換(対抗得点)               | ☑ 種目名          | 2(規格)を除去              |                                |                               |
| 商 取 た 回 面 で 同                               | 用さより。                                |       | 1位→優勝にする<br>2位→準優勝にする   | ▼ 所属団          | 団体名フル名称を使用<br>遺技記録風付加 | レイアウトオートフ                      | ' <b>≺ット</b> <u>▼</u>         |
|                                             |                                      |       |                         | ▼ 氏名重          | 重複空白の単一化              | 表示位置(mm)                       |                               |
|                                             |                                      | 1単一   | 」<br>目時間 m m            |                | 除外 ◎<br>コメントNM        | 左 20.0 上                       | 20.0<br><u></u> 右 <u>20.0</u> |
| <ol> <li>②各設定項目を調</li> </ol>                | 設定します。(下表参照)                         |       | 分 cm                    |                | メント リスト FS1<br>FS2    | [1                             | 20.0                          |
|                                             |                                      | 1     | りわ 点点                   |                | 数 2 I DNF             |                                |                               |
|                                             |                                      | 特殊    | 接頭・接尾語                  | -ン オ           | <u>ーダー</u> 試技順        | - ↓記録、日付、順位を縦書<br>一文字方向(縦全変時)の | ₽きにする方式<br>)編集オブション──         |
|                                             |                                      |       | 接頭語   弗<br>接尾語 レー       | ·2             |                       | ◎ 十五分十秒0一、フ                    | 六十二m二十二                       |
| ③諸設定画面の                                     | <b>《保存》</b> をクリックしま                  | す。    | 四休夕                     | -              |                       | ○ 一五分一 ○秒 ○一、                  | 、 六二 m 二二                     |
|                                             |                                      | 1     | -⊡1#~2 団(#名<br>○○陸上競技協会 | <br>会          | 「長」山田 - (の)           |                                | 22                            |
|                                             |                                      | 2     | 日本陸上競技連盟                |                | 長河野 済 (3)1            |                                | 50                            |
|                                             |                                      |       |                         |                |                       |                                | -                             |
|                                             |                                      |       |                         |                |                       | 保存                             | キャンセル                         |

| 設定項目         | 設定内容                                      |
|--------------|-------------------------------------------|
| 順位置換         | 印刷時に「1 位」、「2 位」をそれぞれ「優勝」、「準優勝」に置換する。      |
|              | 「対抗得点」と「対抗得点以外」で個別に設定可。                   |
| 年を和暦にする      | 年を和暦(平成〇〇年)の形式で印刷する。                      |
| 外字置換えを有効にする  | 印刷時外字の置換えを有効にする。                          |
|              | 外字置換えテーブルは、C:¥\$\$\$¥SYS¥GAIJI.TBL を使用する。 |
| 種目名(規格)を除外   | 種目名の後ろの半角括弧「()」で囲まれた範囲を印刷しない。             |
| 所属団体名フル名称を使用 | 所属団体名を所属団体マスターの「団体名(正式)」で印刷する。            |
|              | (リレー及び駅伝のチーム名は第1走者のものを引用する。)              |

| 設定項目              | 設定内容                                        |
|-------------------|---------------------------------------------|
| 混成競技記録風付加         | 混成競技の各種目(風有り種目のみ)の記録の後ろに風を付加する。             |
|                   | 例)「10 秒 50 +1.2」、「7 メートル 10 -0.2」(記録単位は変更可) |
| 氏名重複空白の単一化        | 氏名に含まれる連続スペースを1つにする。半角・全角の両方に対応。            |
| 単位                | 印刷する記録単位を設定する。                              |
| コメント印字最大数         | 「コメント読替(複行)」、「コメント凡例」複行)」で印刷されるコメント数。       |
| 除外コメントリスト         | 印刷しないコメントを3桁(半角)で登録する。                      |
|                   | *付きコメントは登録が無くても印刷されない。                      |
| 特殊接頭・接尾語          | レイアウト項目「オーダー」(共通)で使用される接頭語と接尾語を設定します。       |
|                   | 「レーン」は 800m 以下のトラック種目、「オーダー」は 1000m 以上のトラック |
|                   | 種目、「試技順」はフィールド種目でそれぞれ使用されます。                |
| 認定団体名             | レイアウト項目「認定団体名1名称」、「認定者1敬称」、「認定者1氏名」、「認      |
|                   | 定団体2名称」、「認定者2敬称」、「認定者2氏名」で使用される。            |
| 背景画像を設定する         | 画像ファイルを背景に設定する。対応ファイル形式は JPEG と BMP。        |
|                   | レイアウトは「オートフィット」、「完全フィット」、「原寸」から選択。          |
|                   | オートフィット: 縦横比を維持したまま縦か横のいずれかを合わせて配置する        |
|                   | 完全フィット :縦も横も指定した範囲に合わせて配置する                 |
|                   | 原寸 : 指定した範囲に画像ファイルのサイズ通りに配置する               |
| 記録、日付、順位を縦書きにする方式 | 文字方向が「縦全変」のときの「記録」、「日付」、「順位」の数字の形式。         |

#### 5)印刷レイアウトの設計

レイアウト項目は「共通」、「一般」、「リレー」、「ロード」、「混成」、「駅伝」、「得点」の7つのカテゴリに分類されます。各カテゴリは印刷されるパターンが異なります(下表参照)。また、あらかじめ用意された標準項目の他に各カテゴリに追加項目を設定することができます。追加項目は全カテゴリ含めて最大50個まで(内画像項目は20個まで)設定できます。

#### 1. 表示中パターン

レイアウトは印刷する競技に応じて、6つのパターン(「一般」、「混成」、「リレー」、「駅伝」、「ロード」、「得 点」)が存在します。

| 🔄 賞状・記録証印刷 レイ   | 🥶 賞状・記録証印刷 レイアウト設定画面 第25回マット陸上競技選手権大会 |                   |         |                                    |       |      |  |
|-----------------|---------------------------------------|-------------------|---------|------------------------------------|-------|------|--|
| ファイル(E) 編集(E) 見 | 表示(⊇) ヘノレプ(出)                         |                   |         |                                    |       |      |  |
|                 |                                       | 項目情報              | パターン 共通 | 用紙設定                               | 拡大/縮小 | 開く   |  |
| ○ リレー ○ 駅伝      | (d) 表示中パターン<br>(技)                    | レイアウト 左寄せ 🚽 🛛 LEN |         | 用紙サイズ A4                           | プレビュー |      |  |
| · 信中 、 他 加加     | 位置YI mm 高さ mm <u>P央</u>               | 項目種別              | 削除      | 諸設定                                |       | 別名保存 |  |
| 印刷項目一覧          | フォント フォント名 サイズ                        |                   |         | 用紙方向 ── 基本レイアウト─<br>  ⑥ 縦置   ● 横書き |       | BUTZ |  |
| ニコメント3読替 🛓      | × チカ间<br>(・ 横書 C 縦書 C 縦全変             | 接頭語接尾語            |         | 〇 横置 〇 縦書き                         |       |      |  |
| コメント 4 読替       |                                       |                   |         |                                    |       |      |  |

画面左上の表示中パターンから選択したパターンが、レイアウト表示エリアに表示されます。

| パターン | 対応する競技                         | カテゴリ            |
|------|--------------------------------|-----------------|
| 一般   | Track and Field(混成競技・リレー競技を除く) | 「共通」、「一般」       |
| 混成   | Track and Field の混成競技          | 「共通」、「一般」、「混成」  |
| リレー  | Track and Fieldのリレー競技          | 「共通」、「リレー」      |
| 駅伝   | 駅伝                             | 「共通」、「駅伝」       |
| ロード  | ロードレース                         | 「共通」、「一般」、「ロード」 |
| 得点   | 対抗得点                           | 「共通」、「得点」       |

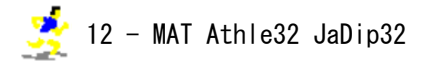

#### 2. 項目の配置と削除

フォント NSK 自洲賞状書体WI 40pt

文字方向 ④ 横書 (C) 縦書 (C) 縦全変

#### ■標準項目の配置

あらかじめ用意された項目を配置します。

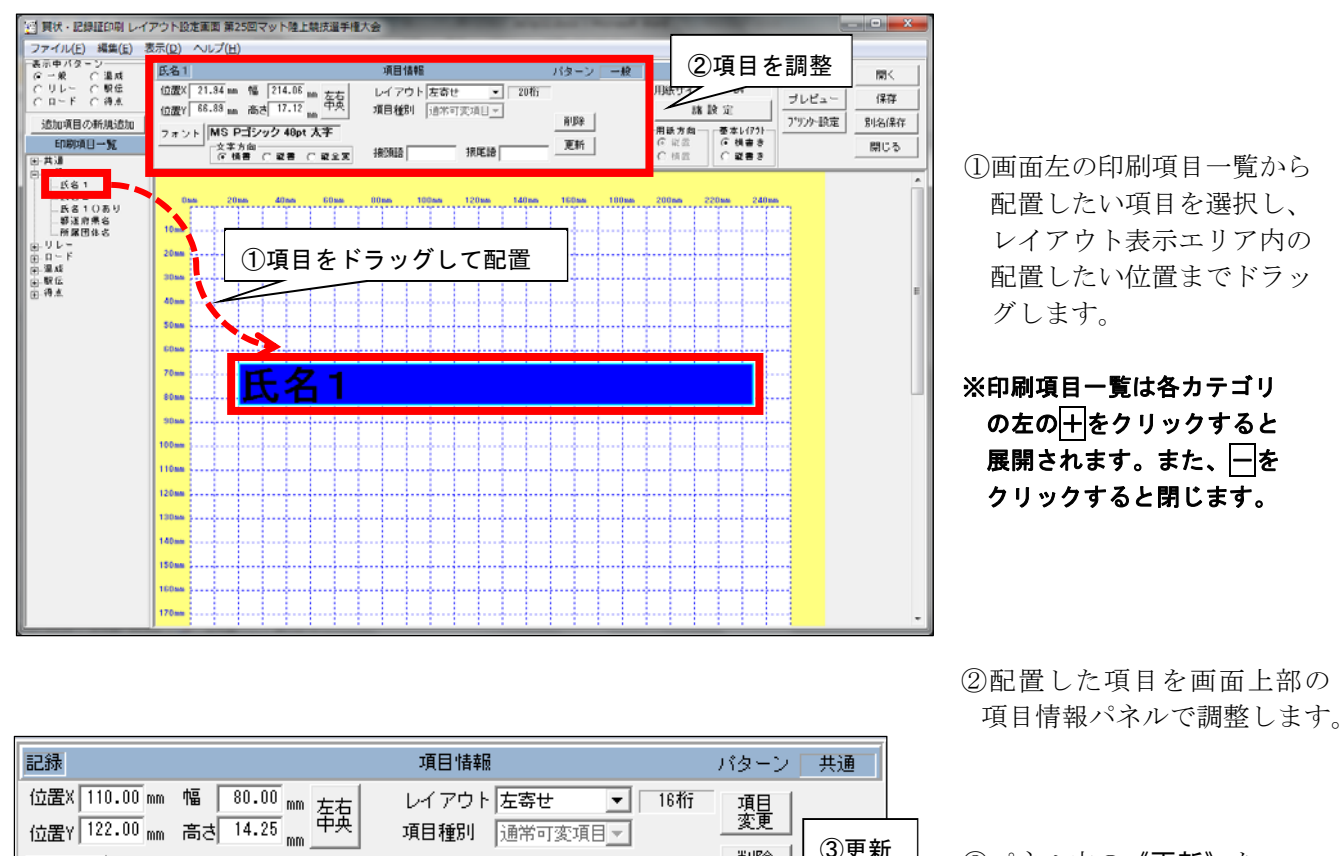

③パネル内の《更新》を クリックします。

③更新

削除

更新

| 設定    | 設定内容                                               |
|-------|----------------------------------------------------|
| 位置 X  | レイアウト項目の左端のX座標。1/100mm単位で設定可。                      |
| 左右中央  | クリックすると印刷領域の横方向中央に配置されるように「位置 X」が自動で調整される。         |
|       | 「レイアウト」でセンターを選択することで項目を印刷領域の横方向中央に印刷できる。           |
| 位置Y   | レイアウト項目の上端のY座標。1/100mm単位で設定可。                      |
| 幅     | レイアウト項目の幅。1/100mm 単位で設定可。幅に応じて文字サイズが自動的に小さくなる。     |
| 高さ    | レイアウト項目の高さ。1/100mm 単位で設定可。高さに応じて文字サイズが自動的に小さくなる。   |
| レイアウト | 枠内での文字列の配置を設定。「左寄せ」、「センターリング」、「右寄せ」の3つから選択。        |
| フォント  | 使用するフォント、スタイル(標準/太字/斜体/太字斜体)、サイズ、文字飾り(取り消し線/下線/色)を |
|       | 設定。フォントは直前に設定した項目の設定が引き継がれる。                       |
|       | 項目の右クリックメニューからも設定可。                                |
| 文字方向  | 「横書」: 文字方向をを横書きにする。                                |
|       | 「縦書」: 文字方向を縦書きにする。                                 |
|       | 「縦全変」: 文字方向を縦書きにし、半角数字を諸設定のオプションに従って変換する。          |
| 接頭語   | レイアウト項目の前に付加する語句を設定。[例]「(」、「記録:」、「風:」、など           |
| 接尾語   | レイアウト項目の後ろに付加する語句を設定。[例]「)」、など                     |

※項目の「幅」と「高さ」の初期値は項目固有の桁数とフォントサイズにより異なります。

接頭語 記録

接尾語

#### 賞状·記録証印刷

#### ■追加項目の配置

追加項目は全てのカテゴリに追加できます。また、追加項目には「追加文字」と「画像」の2種類があります。

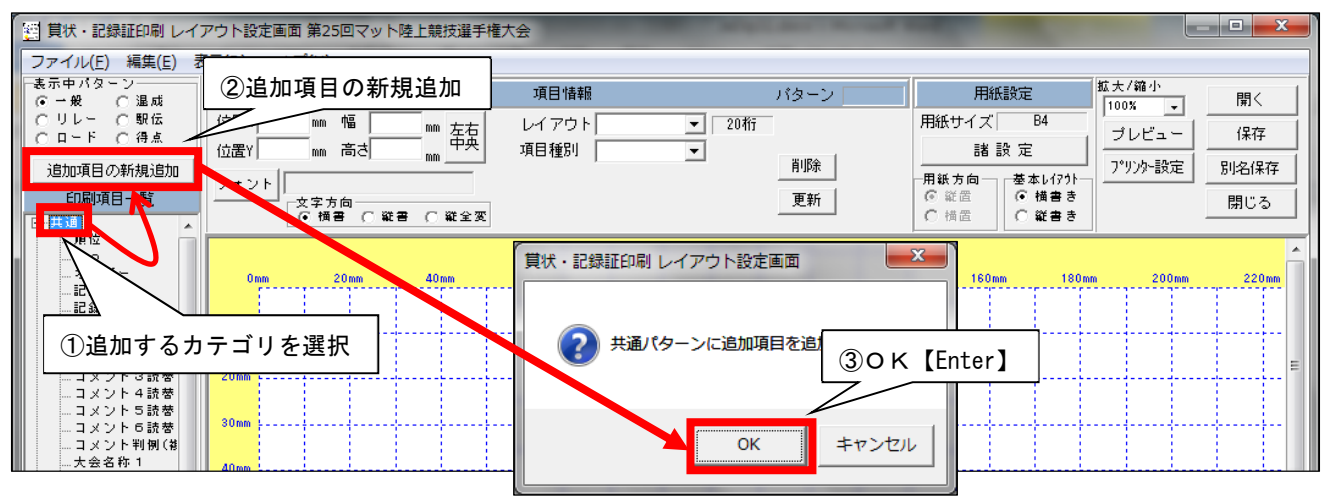

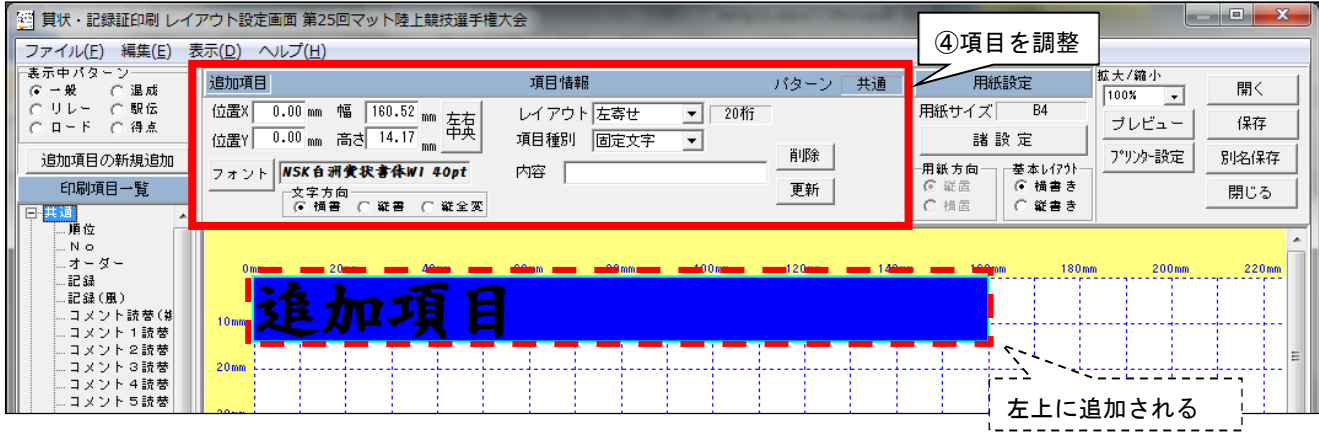

①印刷項目一覧から追加項目を追加するカテゴリを選択します。

②印刷項目一覧の上の《追加項目の新規追加》をクリックします。

③《OK》をクリックすると、追加項目がレイアウト表示エリアの左上に追加されます。

④配置した項目を画面上部の項目情報パネルで調整します。項目種別により設定可能な項目は異なります。

#### 項目種別「固定文字」

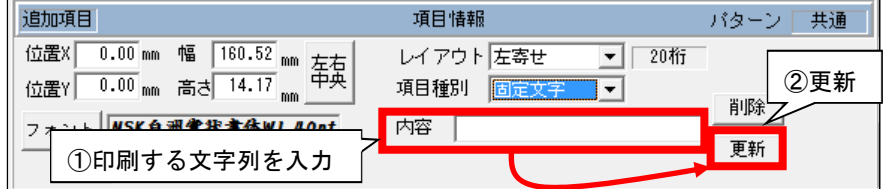

①「内容」に印刷する文字列を入力します。

② 《更新》をクリックします。

#### 項目種別「画像」

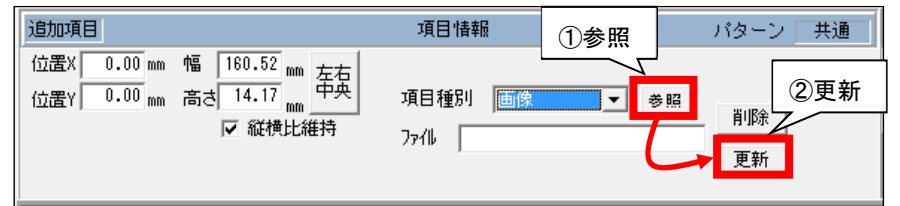

「縦横比維持」にチェックを付けた場合、 「幅」と「高さ」の一方を変更すると他 方が比率を維持しながら自動で変更さ れる。

「接頭語」、「接尾語」がなくなり

項目は標準項目と変わらない。

「内容」が増えるだけで、その他の

(参照)をクリックして配置する画像を選択します。

②《更新》をクリックします。

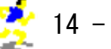

#### ■項目の削除

配置した項目を削除します。

|                                   | アウト設定画面 第25回マット陸上競技選                                     | 手権大会                                             | Manager Street, Street, Street |                   |                   | x  |
|-----------------------------------|----------------------------------------------------------|--------------------------------------------------|----------------------------------------------------------------------------------------------------|-------------------|-------------------|----|
| ファイル( <u>E</u> ) 編集( <u>E</u> ) 表 | 長示(□) ヘルプ(圧)                                             |                                                  |                                                                                                    |                   |                   |    |
| 表示中パターン<br>● 一般 ○ 温成              | 追加項目                                                     | 項目情報                                             | ②削除 均一ン 共通                                                                                                    | 用紙設定              | 拡大/縮小<br>100% ▼ 開 | K  |
| ○ リレー ○ 駅伝<br>○ ロード ○ 得点          | 位置X 45.00 mm 幅 60.00 mm 左右<br>(位置Y 105.00 mm 高さ 14.25 中夕 | <ul> <li>レイアウト 左寄せ</li> <li>項目種別 国定文字</li> </ul> |                                                                                                    | 用紙サイズ B4<br>誘 設 定 | プレビュー 保           | 存  |
| 追加項目の新規追加                         | フォント         NSK自洲賞状書体WI 40pt                            | 内容 陸上競技                                          | 削除                                                                                                    | 用紙方向一基本レイアクトー     | プリンター設定 別名        | 保存 |
| 印刷項目一覧                            |                                                          |                                                  | 更新                                                                                                    | ◎ 縦置<br>○ 横置      |                   | 53 |
|                                   | ①削除項目を                                                   | 選択                                               |                                                                                                    |                   |                   |    |
| オーター<br>…記録<br>記録                 | 100mm                                                    |                                                  |                                                                                                    |                   |                   |    |
|                                   | 110mm                                                    | 追加項                                              | 目競技                                                                                                    | <b>X</b>          |                   |    |
| コメント2読替                           | 120mm                                                    |                                                  |                                                                                                    |                   |                   |    |
| … コメント 4 読替<br>… コメント 5 読替        | 130mm                                                    | 盾心                                               | 記録                                                                                                    |                   | コメント読             | 替  |

①削除する項目を選択します。 ②項目情報パネルの**《削除》**をクリックします。

#### 3. 配置した項目の移動と変更

#### ■項目の移動

配置した項目の移動方法は項目をドラッグする方法([方法1])、項目情報パネルの「位置X」及び「位置Y」 を編集する方法([方法2])、項目の右クリックメニューから「座標微調整」する方法([方法3])の3つの方 法があります。

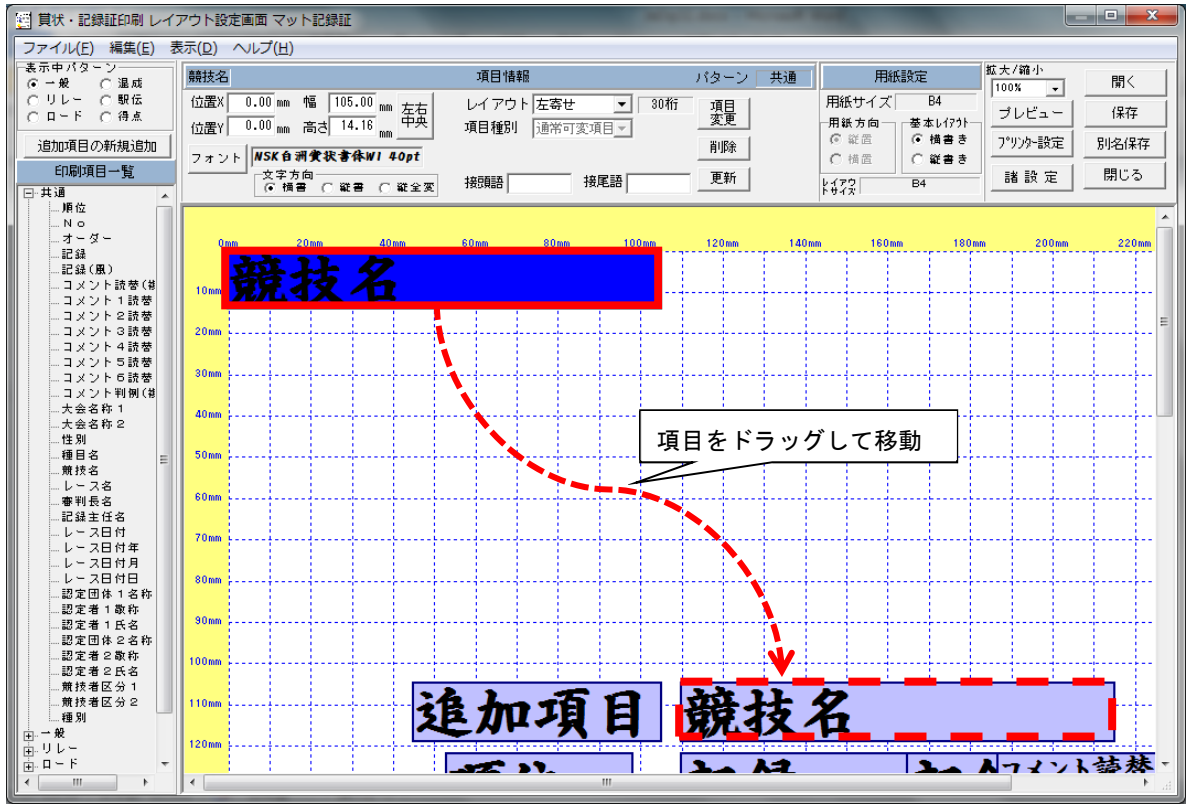

#### [方法1] 配置した項目の移動方法は項目をドラッグする方法

項目をドラッグして移動します。

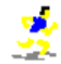

[方法2]項目情報パネルの「位置X」及び「位置Y」を編集する方法

| 記録              | ①位置 X、位置 Y                  | 目情報            | パターン 共通 |
|-----------------|-----------------------------|----------------|---------|
| 位置X 110.00 mm 幅 | 00.00 mm 左右 レ<br>14.25 中央 道 | イアウト 左寄せ = 12松 | 項目変更    |
| 10回1 NSK 自洲分    | Cy                          | 四相對 通常可复項目 ②文利 | 削除      |
| 文字方向<br>〔• 横書   | 〇 縦書 〇 縦全変 接                | 題語記錄 接尾語       | 更新      |

 ①移動する項目の「位置 X」と「位 置 Y」を設定します。

②《更新》をクリックします。

[方法3]項目の右クリックメニューから「座標微調整」する方法

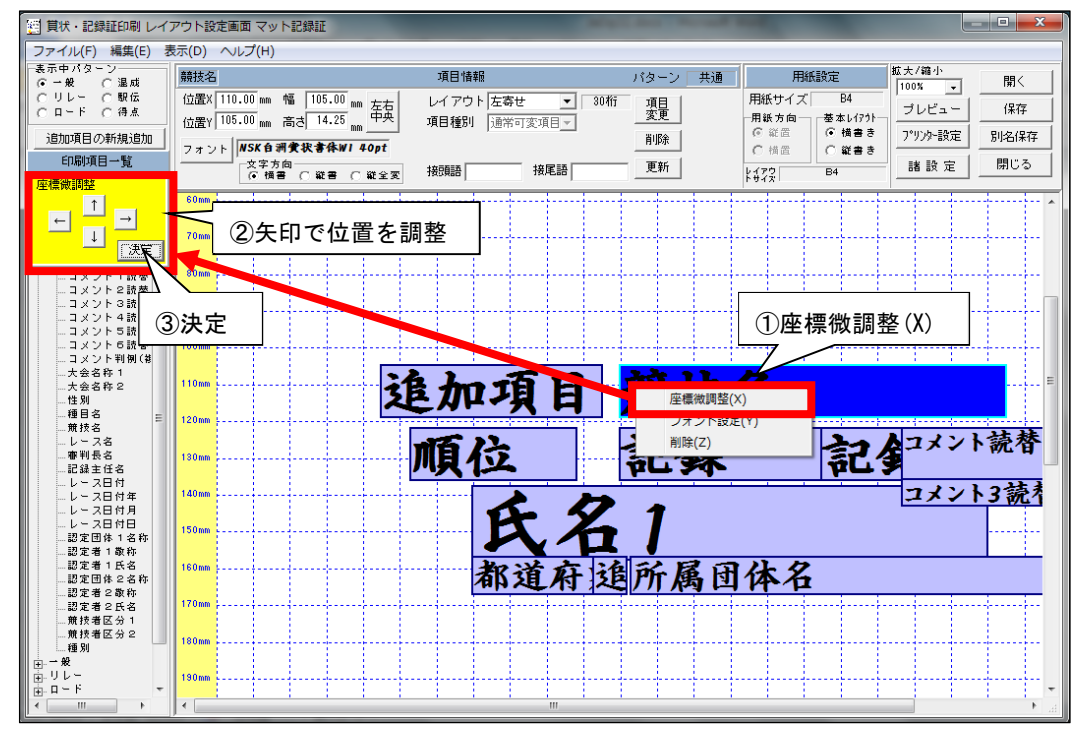

①移動する項目の右クリックメニューから「座標微調整(X)」をクリックします。 ②画面左の座標微調整パネルの矢印を使用して、位置を微調整します。 ③座標微調整パネルの《決定》をクリックします。

#### ■項目の変更

既に配置した項目を他の項目に変更することができます。変更できるのは標準項目のみです。

|                                        | アウト設定画面 マ              | マット記録証                           | ①項日変更  |          |    |        |          | _ <b>D</b> X |
|----------------------------------------|------------------------|----------------------------------|--------|----------|----|--------|----------|--------------|
| ファイル(上) 編集(上) る<br>表示中パターン             | (型) ヘレノ(!<br>競技名       | <u>ロ)</u><br>項目情報                |        | 「ターン 共通  | 用紙 | ②項目を選  | 沢        | 問く           |
| C リレー C 駅伝<br>C リレー C 駅伝<br>C ロード C 得点 | f <sup>近</sup> Confirm |                                  | × 30桁7 | 項目変更     | 1  | 更<br>便 | <u>-</u> |              |
| 追加項目の新規追加                              |                        | 項曰: 競技名 を 「種曰名(ID=17)] に 恋更 」 ます |        | 前除項目 [[] | 目名 | •      | ⊵設定      | 別名保存         |
| 印刷項目一覧                                 |                        | よろしいですか?                         | ·      | 更新       | 変更 | キャンセル  | 设定       | 閉じる          |
|                                        | (4)Yes                 | Yes No                           |        |          |    | 3変更    |          | •            |

①変更する項目の項目情報パネルの《項目変更》をクリックします。

②変更後の項目を選択します。一覧に表示されるのは、同じ表示パターンに含まれる項目のみです。

③《変更》をクリックします。

④《Yes》をクリックします。

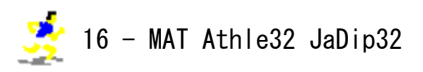

## 6)その他

プレビュー機能と項目の順序編集について説明します。

#### 1. プレビュー

レイアウトのプレビューを表示します。「表示中パターン」で選択したパターンのプレビューが表示されます。 寸法線が表示されるため、印刷して、項目を配置する際の目安として使用できます。

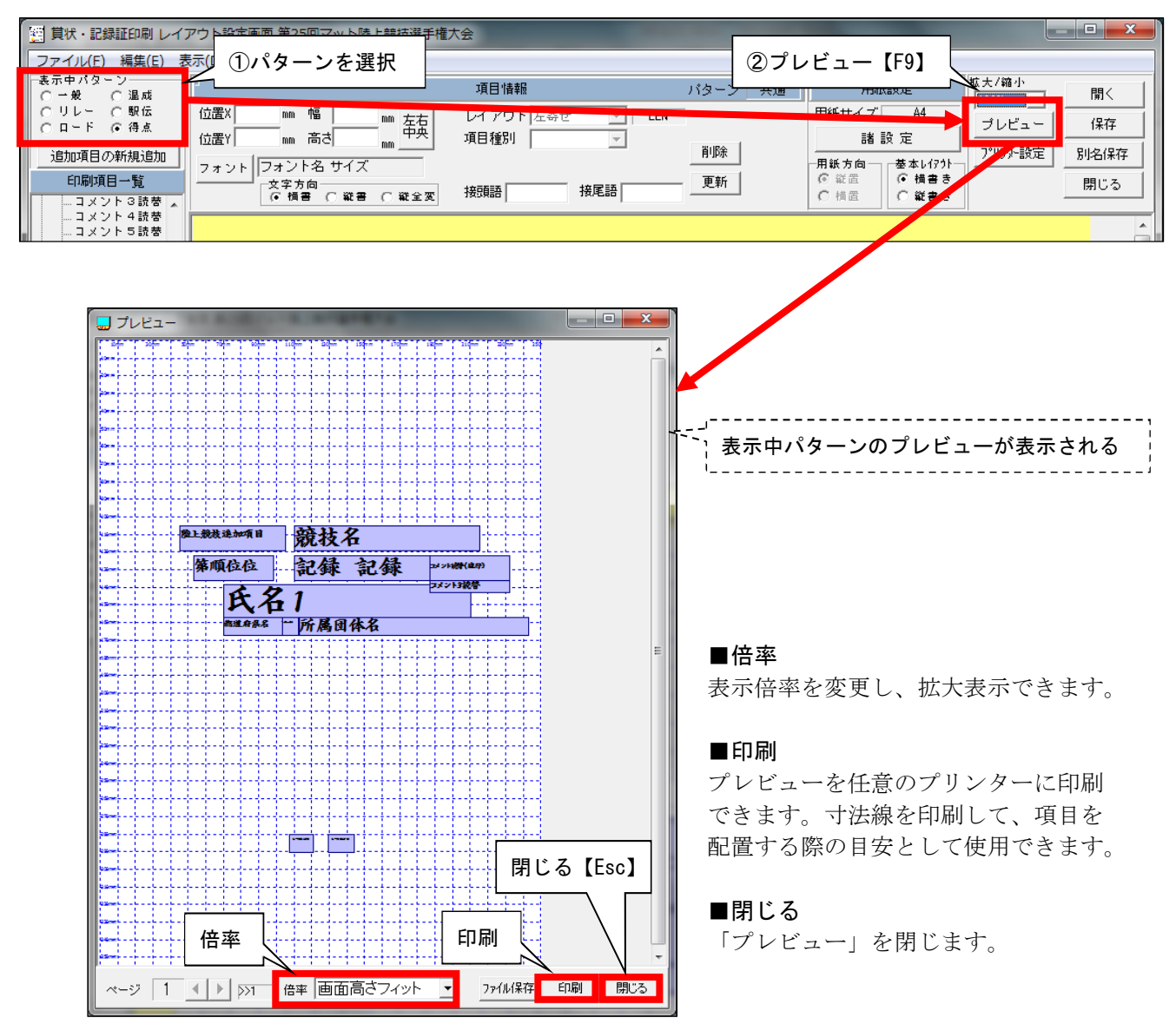

①画面左上の「表示中パターン」からレイアウトを表示するパターンを選択します。②画面右上の《プレビュー》をクリックして、プレビュー画面を表示します。

#### 2. 項目の順序編集

文字の前面に画像が重なり、背後の文字が印刷されない場合があります。その場合項目の順序を編集し、画 像が文字の背面になるように配置します。

※通常は後に配置した項目が、先に配置した項目の前面に重なります。

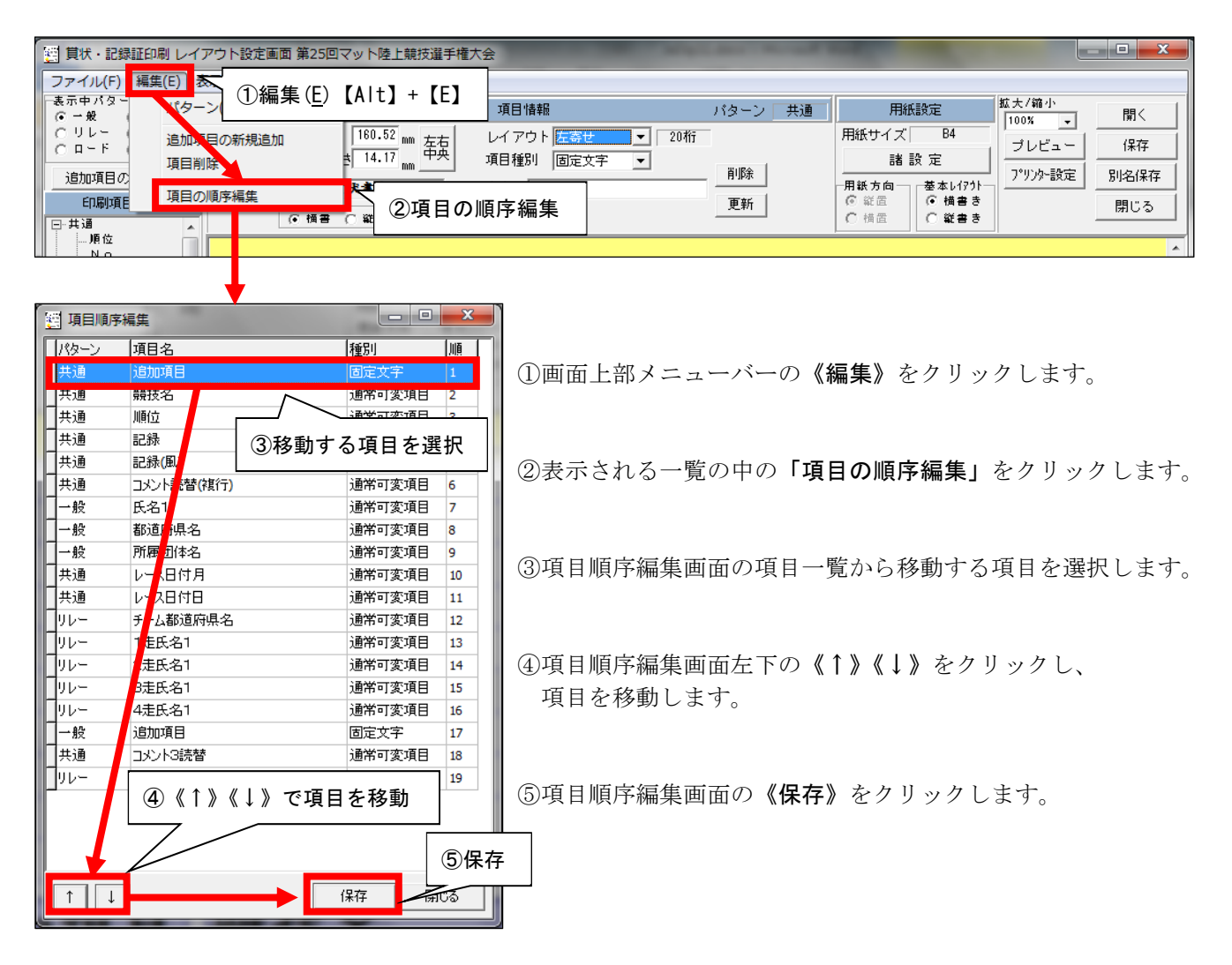

### ■他の項目の背面に隠れた項目を選択する方法

他の項目の背面に隠れている項目は以下の方法で選択することができます。

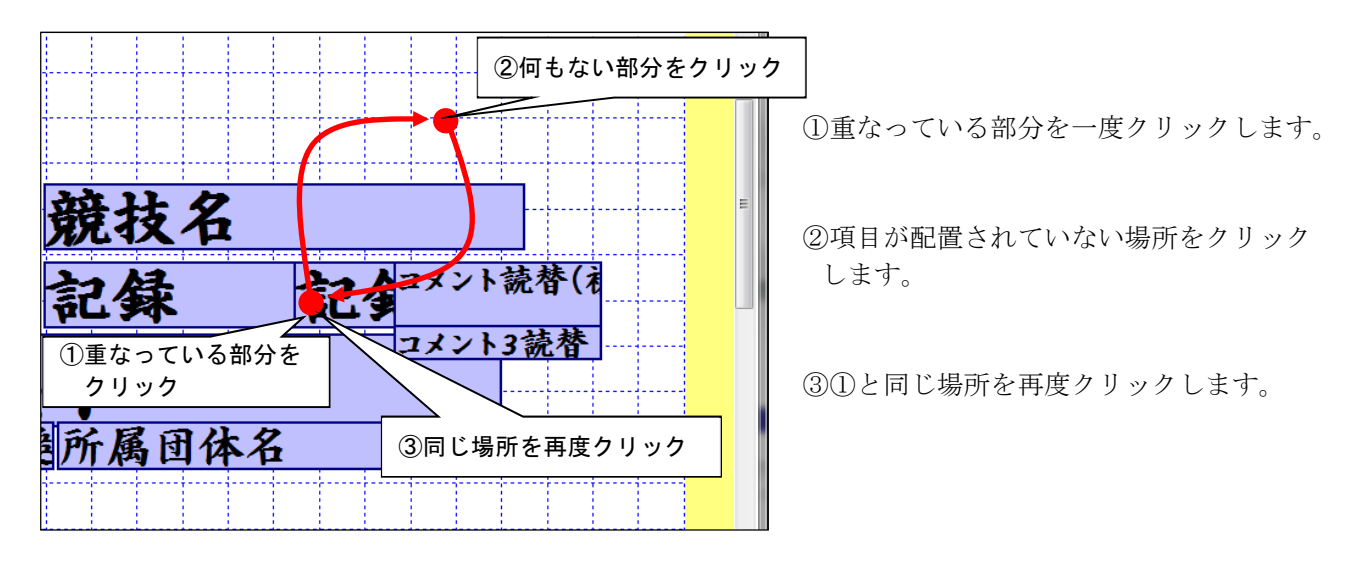

### 5. レイアウトファイルの操作

レイアウトは設定したコンピューターにファイル(拡張子「\*.elay」)として保存されます。設定したコンピ ューターと別のコンピューターでレイアウトを使用する場合は、ファイルを指定フォルダにコピーして使用し ます(※)。ファイルの保存先はコンピューターのオペレーティングシステムにより異なります。

#### ■レイアウトファイルの保存先

| オペレーティングシステム              | 保存先フォルダ                     |
|---------------------------|-----------------------------|
| Windows 7                 | C:¥Athle32¥pgm¥LAY          |
| Windows 2000 / Windows XP | C:¥Program Files¥\$\$\$¥LAY |

※プリンター設定はレイアウトファイルからは復元されません。他のコンピューターで使用する場合は、使用する プリンター、用紙サイズ、用紙の向き、給紙方法を別途設定する必要があります。

### 1) レイアウトを開く

既存のレイアウトを開きます。

|                                                                                                    | 大会                                                                                                    |                                                                                                    | 〕開く【F1】                                                                                                    |
|----------------------------------------------------------------------------------------------------|----------------------------------------------------------------------------------------------------|----------------------------------------------------------------------------------------------------|----------------------------------------------------------------------------------------------------|
| 表示中パターソー<br>・一般<br>・一般<br>・一般<br>・一般<br>・一般<br>・一般<br>・一般<br>・一般<br>・一般<br>・一般<br>・一般<br>・一般<br>・一般<br>・一般<br>・一般<br>・一般<br>・一般<br>・一般<br>・一般<br>・一般<br>・一般<br>・一般<br>・一般<br>・一般<br>・一般<br>・一般<br>・一般<br>・ーン<br>・コメント<br>・記読者<br>・コメント<br>・記読者<br>・コメント<br>・記読者<br>・コメント<br>・記読者<br>・コメント<br>・記読者<br>・コメント<br>・記読者<br>・コメント<br>・記読者<br>・コメント<br>・記述者<br>・コメント<br>・記述者<br>・ロット<br>・日間<br>・ロー<br>・ロー | 項目情報<br>レイアウト左寄せ <u>▼</u> LEN<br>項目種別 <u>▼</u><br>接頭語 接尾語                                                                                                    | パターン     共通     用紙設定       用紙サイズ     44       削除     諸設定       用紙方向     一日紙方向       更新     ○ 貸置       ○ 貸置     ○ 貸置      | 虹大/縮小<br>「100% ↓ 開く<br>ブレビュー 保存<br>ア <sup>9</sup> リンター設定 別名保存<br>閉じる<br>書き                                                                                                    |
| <ul> <li>①画面右上の《開く》をクリックします。</li> <li>②レイアウトを選択します。</li> <li>③レイアウト選択画面の《開く》を<br/>クリックします。</li> </ul>                                                                                                    | 日状・記録証レイアウトの選択         No       ファイル名         13       DECA.elay         20       ②         21       ②         22       ②         23       KANTOUIC.elay         24       VCRPLIP.elay         25       MAT.elay         26       TokyoMARATHDM(日比谷).elay         28       TokyoMARATON.elay | レイアウト名<br>DECA<br>DEFALT<br>HR_GPM<br>HR_GPM<br>KANTOUIC<br>VODETC<br>マット記録録<br>第66回びわり湖毎日マット心大会<br>東京マラソン賞状<br>東京マラソン賞状 | 日付時刻<br>2011/04/23 17:35:44<br>2011/04/23 17:35:44<br>2011/04/23 17:35:44<br>2011/04/23 15:05:21<br>2011/04/23 13:18:07<br>2011/04/23 13:18:07<br>2011/04/23 13:18:07<br>2011/04/23 13:18:07<br>2011/04/23 11:038:14<br>2011/02/28 11:038:41<br>2011/02/28 12:41:23<br>聞く 閉じる |

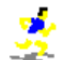

#### 2) レイアウトを保存する(上書き保存)

レイアウトの変更を保存します。別のファイルとして保存する場合は次項目「レイアウトを別名保存する」 を参照して下さい。

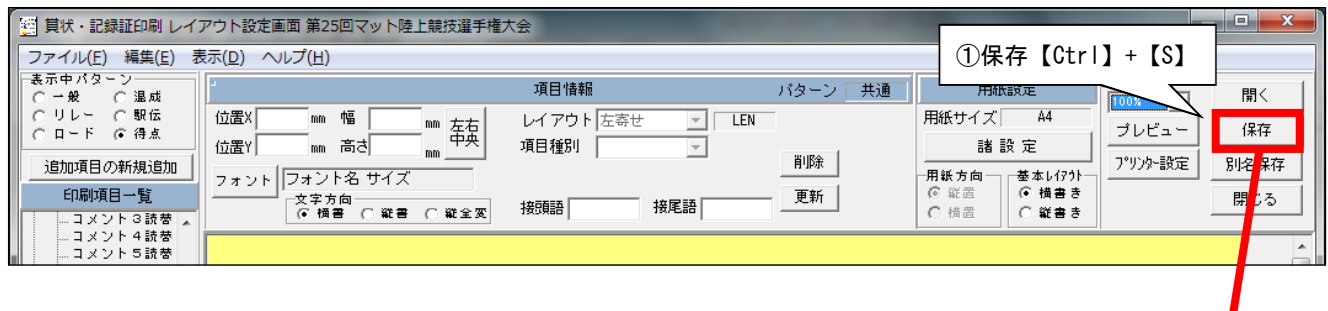

- ①画面右上の《保存》をクリックします。
   ②上書き保存画面の《保存》をクリックします。
- ※上書き保存画面ではレイアウト名・用紙名 を変更することもできます。(レイアウト 名については、次項目「レイアウトを別名 保存する」を参照して下さい。)

|    |               |                    |                | Â          |     |
|----|---------------|--------------------|----------------|------------|-----|
|    |               |                    |                |            |     |
|    |               |                    |                |            |     |
| 員状 | ・記録証レイアウトの    | )上書き保存             |                | ×          | 1   |
| 27 | マイル名 MAT.elay | 用紙名                | <u> </u>       |            |     |
| 1  | (アウト名マット記)    | 調 B4               | <u> </u>       |            |     |
| No | ファイル名         |                    | 日付時刻           |            | l   |
| 19 | DECA.elay     | DECA               | 2011/04/ 3 17: | :35:44     | ł   |
| 20 | DEFAULT.elay  |                    | 2011/04.3 17:  | :34:54     | 1   |
| 21 | HR_GPM.elay   | レイアウト名 田紙名         | 2011/04 22 15: | :05:21     | 1   |
| 22 | HR_GPW.elay   |                    | 2011/0/23 13:  | :18:07     | 1   |
| 23 | KANTOUIC.elay | KANTOUIC           | 2011/0 /14 10: | :38:14     | 1   |
| 24 | KGRRICR.elay  | KGRRICR ②保存【Enter】 | 2011/16/14 10: | :39:10     | ł   |
| 25 | MAT.elay      | マット記録証             | 2012/ 8/30 11: | 02:10      | 1   |
| 26 | test.elay     | test               | 201 4/23 16:   | :52:49 🖕   | 1   |
| 1  |               |                    | /0.**          |            |     |
|    |               |                    | 1禾1子           | <u>開しる</u> |     |
|    |               |                    |                |            | -01 |

#### 3) レイアウトを別名保存する(名前を付けて保存)

レイアウトを別のファイルとして保存します。既存のレイアウトを変更して新しいレイアウトを作成する場 合は別名保存を使用します。

| 🥶 貫状・記録証印刷 レイアウト設定画面 第25回マット陸上競技選手権プ                                         | 会                                                                |                                                 |                                            |
|------------------------------------------------------------------------------|------------------------------------------------------------------|-------------------------------------------------|--------------------------------------------|
| ファイル( <u>E</u> ) 編集( <u>E</u> ) 表示( <u>D</u> ) ヘルプ( <u>H</u> )               |                                                                  |                                                 |                                            |
| 表示中パターン<br>〇一般 〇退成                                                           | 項目情報 パ (1                                                        | )別名保存【Ctrl】+【Alt】                               | + 【S】 開<                                   |
| C リレー C 駅伝 位置X mm 幅 mm 左右<br>C ロード © 得点 // / / / / / / / / / / / / / / / / / | レイアウト 左寄せ <u> マ</u> LEN                                          |                                                 |                                            |
| 道加項目の新規追加                                                                    | 利日程が 前除                                                          |                                                 | プリンター設定 別名保存                               |
| 印刷項目一覧         文字方向           ・コメント3読替         ・「何書 C 縦書 C 縦全変               | 接頭語 接尾語 更新                                                       | ● 縦置         ● 横書き           ○ 横置         ○ 縦書き | 5.US                                       |
| … コメント 4 読替<br>… コメント 5 読替                                                   |                                                                  |                                                 |                                            |
| ①画面右上の《別名保存》をクリック                                                            | (2) ファイル名」 レイアウ                                                  | ♪ト名」「用紙名」を編集<br>──────                          |                                            |
| します。                                                                         | 貝状・記録証レイアワトの <del>加口 1000000000000000000000000000000000000</del> | 月紙                                              | а<br>а                                     |
| ②別名保存画面の「ファイル名」、                                                             | 110 ファロル-1<br>42 兵潜ル-leay                                        |                                                 | 2011/04/23 16:40:41                        |
| 「レイアウト名」、「用紙名」を                                                              | 43     北上高校総体2011 (対校得点・最優秀賞).elay       44     県ジュニア.elay       | 北上高大総体2011(対校得点・最優秀賞)<br>県ジュニア                  | 2011/08/05 16:39:18<br>2011/09/04 10:59:03 |
| 編集します。                                                                       | 45         移行テスト.elay           46         美ら島沖縄総体2010.elay      | 移行テスト<br>美ら島沖縄総体2010                            | 2011/04/22 12:35:38                        |
|                                                                              | 47 通信陸上2011.elay<br>48 川加爾第.elay                                 | 通信陸上2011<br>川山浦常                                | ③保存【Enter】                                 |
| (3)別名保存画面の <b>《保存》</b> をクリック                                                 | 49 儿加小用.elay                                                     | 1.1.1.1.1.1.1.1.1.1.1.1.1.1.1.1.1.1.1.          | 2 04/23 14:58:51                           |
| します。                                                                         |                                                                  |                                                 | 保存開じる                                      |

※ファイル名はレイアウトファイルの名前です。フォルダからファイルをコピーする場合はこの名前で探します。レイア ウト名は賞状・記録証印刷システム上でレイアウトを区別するための名前です。ファイル名とレイアウト名は同じでも かまいません。

用紙名は用紙設定のメモとして使用します。レイアウトを初めて保存する際は設定している用紙サイズが自動で入力さ れます。

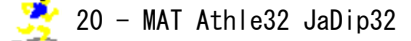

## 4) レイアウトを新規作成する

新しいレイアウトを作成します。

|    | 貫状・記録証印刷<br>アイル(F)] ▲素(□ | ファイル( <u>F</u> )       | ) [Alt] | + <b>[</b> F | 〕<br>会    |           |         | and design of the |      |                                        |             |                          | - <b>D X</b> |
|----|--------------------------|------------------------|---------|--------------|-----------|-----------|---------|-------------------|------|----------------------------------------|-------------|--------------------------|--------------|
|    | 諸政定<br>プリンヤー設定           | F2<br>Ctrl+F9          |         | ②新規          | <br>見レイアウ | <br>7 ト【C | tr ]+[F | 1                 | 共通   | <b>用紙</b><br>用紙サイズ                     | 改定<br>B4    | 拡大/縮小<br>100% ▼<br>プレビュー | 開く 保存        |
|    | 新規レイアウト                  | Ctrl+F1                |         |              |           | ,         |         | 削除                |      | 諸設                                     | :定          |                          | 別名保存         |
|    | レイアウト保存                  | Ctrl+S                 |         | 〇 縦全2        | 変接頭語      |           | 接尾語     |                   |      | <ul> <li>○ 縦置</li> <li>C 横置</li> </ul> | ④ 楢書き ○ 縦書き |                          | 閉じる          |
| ł. | レイアウト別名保存<br>レイアウト削除     | Ctrl+Alt+S<br>Alt+BkSp | 1000    | 40mm         | 60mm      | 80.mm     | 100mm   | 120mm             | 140m | n 160mm                                | 180m        | m 200mm                  | 220mm        |
|    | 閉じる<br>コメント読替(巻          | Ctrl+F12               |         |              |           |           |         |                   |      |                                        |             |                          |              |

①画面上部メニューバーの《ファイル》をクリックします。
 ②表示される一覧の中の「新規レイアウト Ctrl+F1」をクリックします。

## 5) レイアウトを削除する

現在開いているレイアウトを削除します。削除したレイアウトを元に戻すことはできません。

|   | 算状・記録証印刷<br>ファイル(F)] 編集(日) | )ファイル( <u>F</u> ) | [Alt] + [F]        | 숲               |             | -     |               |           | _ <b>D</b> X |
|---|----------------------------|-------------------|--------------------|-----------------|-------------|-------|---------------|-----------|--------------|
|   | 計設定                        | F2                |                    | 項目情報            | バターン「       | 共通    | 用紙設定          | 拡大/縮小     | 開く           |
|   | プリンター設定                    | Ctrl+F9           | 幅 mm <sub>左右</sub> | レイアウト 左寄せ       | LEN         |       | 用紙サイズ B4      |           | (保存)         |
|   | 新規レイアウト                    | Ctrl+F1           | 高さ 「「「」「中央」        | 項目種別            |             |       | 諸 設 定         | 11100-12- |              |
|   | レイスウトを開く                   | F1                | 名 サイズ              |                 |             |       | 用紙方向 基本レイアウトー |           |              |
|   | レイアット保存                    | Ctrl+S            |                    | 고 占 ㄴ 幽心今 【ㅅㅣ+】 |             |       | 〇 福置 〇 縦書き    |           | 閉じる          |
|   | レイアトト別名保存                  | Ctrl+Alt+S        |                    | 「フト削哧【AIL】      | + [DKSP]    |       | J             |           |              |
| 1 | レイアウト削除                    | Alt+BkSp -        | mm 40mm            | 60mm 80mm       | 100mm 120mm | 140mr | n 160mm 180r  | nm 200mm  | 220mm        |
|   | 閉じる                        | Ctrl+F12          |                    |                 |             |       |               |           |              |
|   | コメント読替(被                   | 10mm              |                    |                 |             |       |               |           |              |

①画面上部メニューバーの《ファイル》をクリックします。
 ②表示される一覧の中の「レイアウト削除 Alt+BkSp」をクリックします。

## 6.カテゴリ別レイアウト項目一覧

# 1)共通

| 項目名        | 例                        | 備考                       |
|------------|--------------------------|--------------------------|
| 順位         | 1, 第1位, 優勝               | 「1 位」を「優勝」に変換可、接頭・接尾句変更可 |
| Νο         | 123, לארא – 123, No. 123 | 接頭・接尾句変更可                |
| オーダー       | 1, 第1レーン                 | 混成総合・ロードレース・駅伝時は何も印字しな   |
|            |                          | い                        |
| 記録         | 10.00,8m13               | トラック(リレー除く)・フィールドの個人記録   |
| 記録(風)      | +1.0, (+1.0)             | トラック・フィールドの風力、接頭・接尾句変更   |
|            |                          | 可                        |
| コメント読替(複行) | 日本新記録                    | 最大6個の読替コメントが縦に並ぶ         |
| コメント1読替    | 日本新記録                    | コメント1に登録されているものの名称       |
| コメント2読替    | 日本Jr新記録                  | コメント2に登録されているものの名称       |
| コメント3 読替   | 大会新記録                    | コメント3に登録されているものの名称       |
| コメント4読替    | 県高校新記録                   | コメント4に登録されているものの名称       |
| コメント5 読替   | "                        | コメント5に登録されているものの名称       |
| コメント6読替    | "                        | コメント6に登録されているものの名称       |
| コメント判例(複行) | NNR:日本新記録                | コメント凡例                   |
| 大会名称 1     | 第 41 回マット陸上競技選手権大会       | 個定情報-1大会関連情報-1           |
| 大会名称 2     | 兼 第3回日本選手権代表選手選考会        | 個定情報-1大会関連情報-2           |
| 性別         | 男子,女子                    |                          |
| 種目名        | 100m, 走幅跳,               | 種目マスターー種目名(略称)           |
| 競技名        | 男子 100m,                 | 性別+種目名(略称)               |
| レース名       | 予選1組,準決勝1組,決勝            | 混成総合・ロードレース時は何も表示しない     |
| 審判長名       | 川上充弘                     | 番組編成時もしくは、Setref で設定     |
| 記録主任名      | 足立裕子                     | 番組編成時もしくは、Setref で設定     |
| レース日付      | 平成17年4月1日                | 和暦・西暦変換可                 |
| レース日付年     | 2010 or 22               | 年の数字のみ(和暦・西暦変換可)         |
| レース日付月     | 1~12                     | 月の数字のみ                   |
| レース日付日     | 1~31                     | 日の数字のみ                   |
| 認定団体1名称    | OO陸上競技協会                 | 認定団体名設定で変更               |
| 認定者1敬称     | 会長                       | 認定団体名設定で変更               |
| 認定者1氏名     | 佐藤 隆夫                    | 認定団体名設定で変更               |
| 認定団体2名称    | OO高等学校体育連盟               | 認定団体名設定で変更               |
| 認定者2敬称     | 会長                       | 認定団体名設定で変更               |
| 認定者2氏名     | 鈴木 康雄                    | 認定団体名設定で変更               |
| 競技者区分1     | 少年                       | 99個別の時は何も出ない             |
| 競技者区分2     | A                        | 99個別の時は何も出ない             |
| 種別         | 少年A                      | 競技者区分1+2もしくは、99個別の時も使用   |

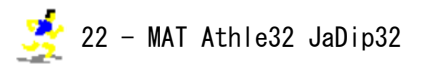

## 2)一般

| 項目名     | 例         | 備考                      |
|---------|-----------|-------------------------|
| 氏名 1    | 田中 翔平     | トラック(リレー除く)・フィールド・混成競技・ |
|         |           | ロードレースの選手氏名 (年)除去       |
| 氏名2     | <u> </u>  | トラック(リレー除く)・フィールド・混成競技・ |
|         |           | ロードレースの選手氏名 2           |
| 氏名1()あり | 田中 翔平(90) | トラック(リレー除く)・フィールド・混成競技・ |
|         |           | ロードレースの選手氏名 1           |
| 都道府県名   | 東京        | トラック(リレー除く)・フィールド・混成競技・ |
|         |           | ロードレースの選手都道府県名          |
| 所属団体名   | マット AC    | トラック(リレー除く)・フィールド・混成競技・ |
|         |           | ロードレースの選手所属団体名          |

## 3) リレー

| 項目名           | 例           | 備考                     |
|---------------|-------------|------------------------|
| チーム名          | 00000高等学校   | リレーチーム名(所属団体フル名称引用)    |
| チーム名1         | 000高        | リレーチーム名1               |
| チーム名2         | マルマルマルコウ    | リレーチーム名2 通常カナが入っている    |
| チーム都道府県名      | 東京          | リレーチーム都道府県 チームコード頭2桁   |
| 走者名リスト        | 奥山・加茂・木村・倉田 | スペースで苗字を検出、苗字が同じ場合は違う処 |
|               |             | までを引用して()で囲って付加する      |
| 1 走氏名 1       | 奥山 慎也       | 選手氏名に()がある場合は取り除いたもの   |
| 2 走氏名 1       | 加茂 康宏       | "                      |
| 3 走氏名 1       | 木村 聡        | 11                     |
| 4 走氏名 1       | 倉田優介        | 11                     |
| 1 走氏名 2       | オクヤマ シンヤ    |                        |
| 2 走氏名 2       | カモ ヤスヒロ     |                        |
| 3 走氏名 2       | \$45 \$F\$  |                        |
| 4 走氏名 2       | <u> </u>    |                        |
| 1走氏名1()あり     | 奥山 慎也(1)    |                        |
| 2走氏名1()あり     | 加茂 康宏(2)    |                        |
| 3走氏名1()あり     | 木村 聡(1)     |                        |
| 4 走氏名 1 () あり | 倉田 優介(3)    |                        |
| 1 走都道府県       | 東京          | 個人都道府県                 |
| 2 走都道府県       | 東京          | 個人都道府県                 |
| 3 走都道府県       | 東京          | 個人都道府県                 |
| 4 走都道府県       | 東京          | 個人都道府県                 |
| 1走所属          | マットAC       | 個人所属団体名                |
| 2 走所属         | マット AC      | 個人所属団体名                |
| 3走所属          | マット AC      | 個人所属団体名                |
| 4 走所属         | マットAC       | 個人所属団体名                |

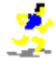

## 4) ロード

| 項目名            | 例              | 備考                |
|----------------|----------------|-------------------|
| 途中時間1経過        | 18分20秒         | 記録単位変更可           |
| 途中時間2経過        | 36 分 36 秒      | 記録単位変更可           |
| 途中時間3経過        | 53 分 58 秒      | 記録単位変更可           |
| 途中時間4経過        | 1 時間 11 分 40 秒 | 記録単位変更可           |
| 途中時間5経過        | 1 時間 15 分 34 秒 | 記録単位変更可           |
| 途中時間6経過        | 1 時間 29 分 10 秒 | 記録単位変更可           |
| 途中時間7経過        | 1 時間 45 分 58 秒 | 記録単位変更可           |
| 途中時間8経過        | 2 時間 01 分 45 秒 | 記録単位変更可           |
| 途中時間9経過        | 2 時間 18 分 15 秒 | 記録単位変更可           |
| 途中時間 10 経過     | 2 時間 25 分 29 秒 | 記録単位変更可           |
| 5->10㎞5km毎     | 18分16秒         | 記録単位変更可、接頭・接尾句変更可 |
| 10->15km5 km毎  | 17 分 22 秒      | 記録単位変更可、接頭・接尾句変更可 |
| 15->20km5 km毎  | 17 分 42 秒      | 記録単位変更可、接頭・接尾句変更可 |
| 20->25km5 k m毎 | 17 分 37 秒      | 記録単位変更可、接頭・接尾句変更可 |
| 25->30km5 km毎  | 17 分 30 秒      | 記録単位変更可、接頭・接尾句変更可 |
| 30->35km5 km毎  | 16分48秒         | 記録単位変更可、接頭・接尾句変更可 |
| 35->40km5 km毎  | 15 分 47 秒      | 記録単位変更可、接頭・接尾句変更可 |
| 40->45km5 km毎  | 16分30秒         | 記録単位変更可、接頭・接尾句変更可 |
| 45->50km5 km毎  | 17分13秒         | 記録単位変更可、接頭・接尾句変更可 |
| 40->42.195km   | 7分14秒          | 記録単位変更可、接頭・接尾句変更可 |

## 5)混成

| 項目名      | 例                 | 備考                      |
|----------|-------------------|-------------------------|
| 種目1記録    | 10秒 50            | 混成競技 1 種目目記録、記録単位変更可    |
| 種目2記録    | 7 メートル 10         | 混成競技2種目目記録、記録単位変更可      |
| 種目3記録    | 10 メートル 24        | 混成競技3種目目記録、記録単位変更可      |
| 種目4記録    | 2 メートル 15         | 混成競技4種目目記録、記録単位変更可      |
| 種目5記録    | 50 秒 12           | 混成競技5種目目記録、記録単位変更可      |
| 種目6記録    | 14 秒 21           | 混成競技6種目目記録、記録単位変更可      |
| 種目7記録    | 45 x-fn 32        | 混成競技7種目目記録、記録単位変更可      |
| 種目8記録    | 4 メートル 25         | 混成競技8種目目記録、記録単位変更可      |
| 種目9記録    | 54 メートル 62        | 混成競技9種目目記録、記録単位変更可      |
| 種目 10 記録 | 4分20秒50           | 混成競技 10 種目目記録、記録単位変更可   |
| 種目1得点    | 800, (800), 800 点 | 混成競技1種目目得点、接頭・接尾句変更可    |
| 種目2得点    | 800, (800), 800 点 | 混成競技2種目目得点、接頭・接尾句変更可    |
| 種目3得点    | 800, (800), 800 点 | 混成競技3種目目得点、接頭・接尾句変更可    |
| 種目4得点    | 800, (800), 800 点 | 混成競技4種目目得点、接頭・接尾句変更可    |
| 種目5得点    | 800, (800), 800 点 | 混成競技5種目目得点、接頭・接尾句変更可    |
| 種目6得点    | 800, (800), 800 点 | 混成競技6種目目得点、接頭・接尾句変更可    |
| 種目7得点    | 800, (800), 800 点 | 混成競技7種目目得点、接頭・接尾句変更可    |
| 種目8得点    | 800, (800), 800 点 | 混成競技8種目目得点、接頭・接尾句変更可    |
| 種目9得点    | 800, (800), 800 点 | 混成競技9種目目得点、接頭・接尾句変更可    |
| 種目 10 得点 | 800, (800), 800 点 | 混成競技 10 種目目得点、接頭・接尾句変更可 |

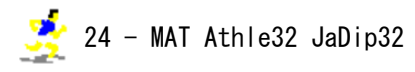

## 6)駅伝

| 項目名        | 例             | 備考                      |
|------------|---------------|-------------------------|
| チーム名       | 00000高等学校     | 駅伝チーム名(所属団体フル名称引用)      |
| チーム名 1     | 三井住友海上        | 駅伝設定のチーム名 1             |
| チーム名2      | ミツイスミトモカイシ゛ョウ | 駅伝設定のチーム名2              |
| チーム名3      | 関東            | 駅伝設定のチーム名3              |
| 氏名 1       | 田中 翔平         | 区間賞用 氏名1 ()取り除きバージョン    |
| 氏名2        | ያታカ ショウヘイ     | 区間賞用 氏名2                |
| 氏名1()あり    | 田中 翔平(90)     | 区間賞用 氏名1                |
| 都道府県名      | 東京            | 区間賞用 都道府県名              |
| 所属団体名      | 000高          | 区間賞用 所属団体名(フル名称対応)      |
| 区間名称 1     | 第 1 区         | 区間賞用 区間名称 1             |
| 区間名称2      | 9ं 1179       | 区間賞用 区間名称2              |
| 区間名称3      | (5.195km)     | 区間賞用 区間名称3              |
| 走者名リスト     | 奥山・加茂・木村・倉田   | スペースで苗字を検出、苗字が同じ場合は違う処  |
|            |               | までを引用して()で囲って付加する       |
| 全区·区間名称    | 第1区           | 区間名称1を縦に印字              |
| 全区走者·氏名1   | 奥山 慎也         | チームメンバー全員の氏名1()除去を縦に印字  |
| 全区走者·氏名2   | ४१४२ २२४      | チームメンバー全員の氏名2を縦に印字      |
| 全区走者·名1()有 | 奥山 慎也(1)      | チームメンバー全員の氏名1()年付きを縦に印字 |
| 全区走者·都道府県  | 東京            | チームメンバー全員の都道府県を縦に印字     |
| 全区走者·所属    | マット AC        | チームメンバー全員の所属(個人)を縦に印字(フ |
|            |               | ル名称対応)                  |
| 1区・区間名称    | 第1区           | 駅伝設定区間名称 1              |
| 2区・区間名称    | 第2区           | 駅伝設定区間名称 1              |
| 3区・区間名称    | 第3区           | 駅伝設定区間名称 1              |
| 4区・区間名称    | 第4区           | 駅伝設定区間名称 1              |
| 5区・区間名称    | 第5区           | 駅伝設定区間名称 1              |
| 6区・区間名称    | 第6区           | 駅伝設定区間名称 1              |
| 7区・区間名称    | 第7区           | 駅伝設定区間名称 1              |
| 8区・区間名称    | 第8区           | 駅伝設定区間名称 1              |
| 9区・区間名称    | 第9区           | 駅伝設定区間名称 1              |
| 10 区・区間名称  | 第 10 区        | 駅伝設定区間名称10              |
| 第1区 走氏名1   | 奥山镇也          | 選手氏名に()がある場合は取り除いたもの    |
| 第2区 走氏名1   | 奥山镇也          | 選手氏名に()がある場合は取り除いたもの    |
| 第3区 走氏名1   | 奥山 慎也         | 選手氏名に()がある場合は取り除いたもの    |
| 第4区 走氏名1   | 奥山 慎也         | 選手氏名に()がある場合は取り除いたもの    |
| 第5区 走氏名1   | 奥山 慎也         | 選手氏名に()がある場合は取り除いたもの    |
| 第6区 走氏名1   | 奥山镇也          | 選手氏名に()がある場合は取り除いたもの    |
| 第7区 走氏名1   | 奥山镇也          | 選手氏名に()がある場合は取り除いたもの    |
| 第8区 走氏名1   | 奥山 慎也         | 選手氏名に()がある場合は取り除いたもの    |
| 第9区 走氏名1   | 奥山(慎也)        | 選手氏名に()がある場合は取り除いたもの    |
| 第10区 走氏名 1 | 木村 聡          | 選手氏名に()がある場合は取り除いたもの    |
| 第1区 走氏名2   | オクヤマ シンヤ      |                         |
| 第2区 走氏名2   | オクヤマ シンヤ      |                         |
| 第3区 走氏名2   | オクヤマ シンヤ      |                         |
| 第4区 走氏名2   | オクヤマ シンヤ      |                         |
| 第5区 走氏名2   | オクヤマ シンヤ      |                         |
| 第6区 走氏名2   | オクヤマ シンヤ      |                         |
| 第7区 走氏名2   | オクヤマ シンヤ      |                         |

| 第8区 走氏名2      | オクヤマ シンヤ |                 |
|---------------|----------|-----------------|
| 第9区 走氏名2      | オクヤマ シンヤ |                 |
| 第10区 走氏名2     | ሳラタ ユウスケ |                 |
| 第1区 走氏名1()あり  | 奥山 慎也(1) |                 |
| 第2区 走氏名1()あり  | 奥山 慎也(1) |                 |
| 第3区 走氏名1()あり  | 奥山 慎也(1) |                 |
| 第4区 走氏名1()あり  | 奥山 慎也(1) |                 |
| 第5区 走氏名1()あり  | 奥山 慎也(1) |                 |
| 第6区 走氏名1()あり  | 奥山 慎也(1) |                 |
| 第7区 走氏名1()あり  | 奥山 慎也(1) |                 |
| 第8区 走氏名1()あり  | 奥山 慎也(1) |                 |
| 第9区 走氏名1()あり  | 奥山 慎也(1) |                 |
| 第10区 走氏名1()あり | 倉田 優介(3) |                 |
| 第1区 走都道府県     | 東京       | 個人都道府県          |
| 第2区 走都道府県     | 東京       | 個人都道府県          |
| 第3区 走都道府県     | 東京       | 個人都道府県          |
| 第4区 走都道府県     | 東京       | 個人都道府県          |
| 第5区 走都道府県     | 東京       | 個人都道府県          |
| 第6区 走都道府県     | 東京       | 個人都道府県          |
| 第7区 走都道府県     | 東京       | 個人都道府県          |
| 第8区 走都道府県     | 東京       | 個人都道府県          |
| 第9区 走都道府県     | 東京       | 個人都道府県          |
| 第10区 走都道府県    | 東京       | 個人都道府県          |
| 第1区 走所属       | マット AC   | 個人所属団体名(フル名称対応) |
| 第2区 走所属       | マットAC    | 個人所属団体名(フル名称対応) |
| 第3区 走所属       | マット AC   | 個人所属団体名(フル名称対応) |
| 第4区 走所属       | マットAC    | 個人所属団体名(フル名称対応) |
| 第5区 走所属       | マット AC   | 個人所属団体名(フル名称対応) |
| 第6区 走所属       | マット AC   | 個人所属団体名(フル名称対応) |
| 第7区 走所属       | マット AC   | 個人所属団体名(フル名称対応) |
| 第8区 走所属       | マットAC    | 個人所属団体名(フル名称対応) |
| 第9区 走所属       | マットAC    | 個人所属団体名(フル名称対応) |
| 第10区 走所属      | マット AC   | 個人所属団体名(フル名称対応) |

## 7)得点

| 項目名      | 例          | 備考                       |
|----------|------------|--------------------------|
| カテゴリ名    | 男子総合       | 得点ファイルから取得 得点設定名称2を使用    |
| 順位       | 1, 第1位, 優勝 | 「1 位」を「優勝」に変換可、接頭・接尾句変更可 |
| 対抗得点     | 23.5 点     | 接頭・接尾句変更可                |
| チーム名フル   | 大阪府立北野高等学校 | 対抗得点設定が所属団体の場合のみ、コードから   |
|          |            | 所属団単体を検索し、所属団体名2を引用する    |
| チーム名・団体名 | 中京大中京・岐阜   | 対抗得点設定のものをそのまま使用         |
| 都道府県名    | 東京         | 対抗得点設定が所属団体の場合のみ、コードの頭   |
|          |            | 2桁から都道府県名を引用する           |